# Operating Instructions **VICOTEC320**

Air Quality Tunnel Sensors

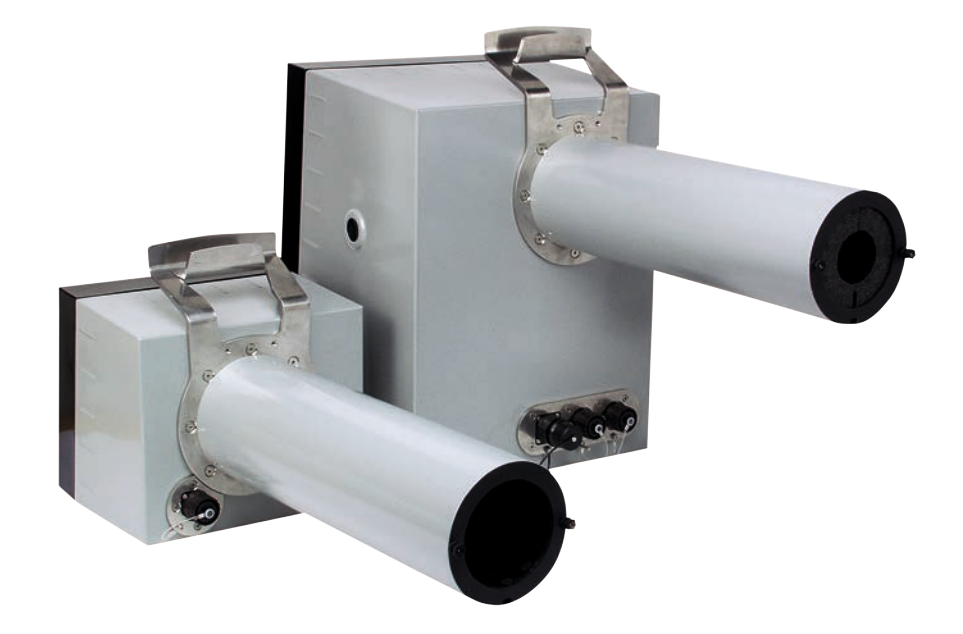

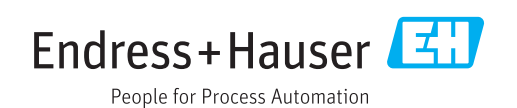

#### **Described Product**

| Product name: | VICOTEC320 |
|---------------|------------|
| Variants:     | VICOTEC321 |
|               | VICOTEC322 |
|               | VICOTEC323 |
|               | VICOTEC325 |

#### Manufacturer

Endress+Hauser SICK GmbH+Co. KG Bergener Ring 27 01458 Ottendorf-Okrilla Germany

#### Legal information

This work is protected by copyright. Any rights derived from the copyright shall be reserved for Endress+Hauser SICK GmbH+Co. KG. Reproduction of this document or parts of this document is only permissible within the limits of the legal determination of Copyright Law. Any modification, abridgment or translation of this document is prohibited without the express written permission of Endress+Hauser SICK GmbH+Co. KG. The trademarks stated in this document are the property of their respective owner.

© Endress+Hauser SICK GmbH+Co. KG. All rights reserved.

#### **Original document**

This document is an original document of Endress+Hauser SICK GmbH+Co. KG.

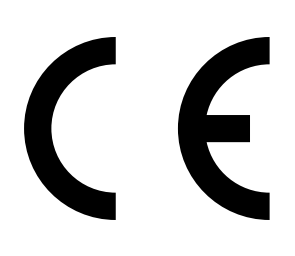

OPERATING INSTRUCTIONS 8029843/AE00/V4-0/2023-02 Endress+Hauser

# Contents

| 1  | Abo   | ut this d | ocument                                | 7  |
|----|-------|-----------|----------------------------------------|----|
|    | 1.1   | Functio   | n of this document                     | 7  |
|    | 1.2   | Scope c   | of application                         | 7  |
|    | 1.3   | Target g  | groups                                 | 7  |
|    | 1.4   | Further   | information                            | 7  |
|    | 1.5   | Symbols   | s and document conventions             | 7  |
|    |       | 1.5.1     | Warning symbols                        | 7  |
|    |       | 1.5.2     | Information symbols                    | 8  |
|    |       | 1.5.3     | Warning levels and signal words        | 8  |
|    | 1.6   | Data int  | egrity                                 | 8  |
| 2  | For   | your saf  | ety                                    | 9  |
|    | 2.1   | Basic sa  | afety information                      | 9  |
|    | 2.2   | Intende   | d use                                  | 10 |
|    | 2.3   | Respon    | sibility of user                       | 10 |
| 3  | Proc  | luct des  | cription                               | 11 |
| •  | 31    | Product   | identification                         | 11 |
|    | 0.2   | 3.1.1     |                                        |    |
|    | 3.2   | Product   | features                               |    |
|    | 3.3   | Device    | variants                               | 12 |
|    | 3.4   | Special   | features                               |    |
|    | 3.5   | Lavout    | and function                           |    |
|    | 0.0   | 3.5.1     | Functional principle                   |    |
| Л  | Proi  | oct nlan  | ning                                   | 14 |
| Τ. | / 1   |           | ly project planning                    | 11 |
|    | 4.1   |           | Arrangement along the tunnel section   | 14 |
|    |       | 4.1.1     | Arrangement along the turner section   | 14 |
|    |       | 4.1.2     | Arrangement with special prorequisites | 14 |
|    | 4.2   | Electric  | al installation project planning       |    |
| _  |       |           |                                        |    |
| 5  | Insta | allation. |                                        |    |
|    | 5.1   | Tools re  | quired                                 | 19 |
|    | 5.2   | Materia   | I required                             | 19 |
|    | 5.3   | Preparii  | ng the installation location           | 19 |
|    | 5.4   | Transpo   | ort                                    | 19 |
|    | 5.5   | Scope c   | f delivery                             | 19 |
|    | 5.6   | Assemb    | ly                                     | 20 |
|    |       | 5.6.1     | Fitting the assembly consoles          | 20 |
|    |       | 5.6.2     | Fitting the VICOTEC320 sensors         | 21 |
|    |       | 5.6.3     | Fitting the connection unit            | 23 |

|    | 5.7  | Electric   | al installatio | n                                             | 24 |
|----|------|------------|----------------|-----------------------------------------------|----|
|    |      | 5.7.1      | Electrical     | protection                                    | 24 |
|    |      | 5.7.2      | Connecti       | ng the sensors to the connection unit         | 25 |
|    |      | 5.7.3      | Connectio      | on unit cabling                               |    |
|    |      |            |                |                                               |    |
| 6  | Com  | nmissior   | ning           |                                               | 32 |
|    | 6.1  | Necess     | ary technica   | I knowledge for commissioning                 |    |
|    | 6.2  | Commis     | ssioning che   | cklist                                        |    |
|    |      | 6.2.1      | Device da      | ita                                           | 32 |
|    |      | 6.2.2      | Tunnel da      | ita                                           | 32 |
|    | 6.3  | Alignme    | ent            |                                               |    |
|    | 6.4  | Spectra    | I analysis     |                                               | 35 |
|    | 6.5  | Visibility | y and smoke    | e detection                                   | 35 |
|    | 6.6  | Signal c   | outputs        |                                               |    |
|    | 6.7  | Saving     | data           |                                               |    |
| _  |      |            |                |                                               |    |
| 7  | Ope  | ration     |                |                                               | 37 |
|    | 7.1  | Operati    | ng the VICO    | TEC320                                        |    |
| 8  | Usin | g the VI   | COTEC32        | )                                             |    |
|    | 8.1  | Softwar    | e SOPAS ET     |                                               |    |
|    |      | 8.1.1      | Functions      | (overview)                                    |    |
|    |      | 8.1.2      | Installing     | the SOPAS ET software                         |    |
|    | 8.2  | Using S    | OPAS ET        |                                               |    |
|    |      | 8.2.1      | Creating       | a connection                                  |    |
|    |      | 822        | Reading        | but the VICOTEC320 and operating manually     | 44 |
|    |      | 0          | 8221           | Exporting messages                            | 47 |
|    |      | 823        | Saving th      | e current narameter set                       | 48 |
|    |      | 0.2.0      | ouving th      |                                               |    |
| 9  | Mai  | ntenanc    | e              |                                               |    |
|    | 9.1  | Cleanin    | g              |                                               | 49 |
|    |      | 9.1.1      | Cleaning       | sensors                                       | 49 |
|    |      | 9.1.2      | Tunnel cl      | eaning                                        | 49 |
|    | 9.2  | Mainter    | nance work.    |                                               | 50 |
|    |      | 9.2.1      | Persons a      | authorized to carry out maintenance           | 50 |
|    |      | 9.2.2      | Replacing      | the activated charcoal                        | 50 |
|    |      | 9.2.3      | Replacing      | the drying agent cartridge                    |    |
|    |      | 9.2.4      | Replacing      | the sender lamp and LED                       |    |
|    |      | 9,2.5      | Replacing      | the CO sensor                                 |    |
|    |      | 9.2.6      | Span Tes       | · · · · · · · · · · · · · · · · · · ·         |    |
|    |      | 0.2.0      | 9.2.6.1        | Determination and setting of the span factors | 59 |
|    |      |            | 0.2.011        |                                               |    |
| 10 | Trou | bleshoo    | oting          |                                               | 60 |
|    | 10.1 | Error m    | essages        |                                               | 60 |

| 11 | Tech | nical da | ta                           | 61 |
|----|------|----------|------------------------------|----|
|    | 11.1 | Dimensio | on drawings                  | 61 |
|    |      | 11.1.1   | Sender/receiver unit         | 61 |
|    |      | 11.1.2   | Reflector                    | 62 |
|    |      | 11.1.3   | Connection unit              | 63 |
|    | 11.2 | Technica | Il data                      | 64 |
|    | 11.3 | Part Nos |                              | 66 |
|    |      | 11.3.1   | Device components            | 66 |
|    |      | 11.3.2   | Type code                    | 67 |
|    |      | 11.3.3   | Accessories                  | 68 |
|    |      | 11.3.4   | Expendable and wearing parts | 68 |
| 12 | Anne | ex       |                              | 69 |
|    | 12.1 | Conform  | ities and approvals          | 69 |
|    | 12.2 | Mapping  | table SCU                    | 69 |
|    |      | 12.2.1   | Measured values on SCU       | 69 |
|    |      | 12.2.2   | Operating State Table        | 69 |
|    |      | 12.2.3   | Status                       | 70 |
|    |      | 12.2.4   | Status of measured values    | 70 |
|    | 12.3 | Modbus   | Mapping Table                | 71 |
|    |      | 12.3.1   | Overview                     | 71 |
|    |      | 12.3.2   | Status                       | 73 |
|    |      | 12.3.3   | Failure                      | 73 |
|    |      | 12.3.4   | Maintenance request          | 74 |
|    | 12.4 | Passwor  | d                            | 75 |
|    |      |          |                              |    |

# **1** About this document

#### **1.1** Function of this document

These Operating Instructions describe:

- Device components
- Installation
- Operation
- Maintenance work required for reliable operation

#### **1.2** Scope of application

These Operating Instructions are only applicable for the measuring device described in the product identification.

They are not applicable for other Endress+Hauser measuring devices.

The standards referred to in these Operating Instructions are to be observed in the respective valid version.

# 1.3 Target groups

This Manual is intended for persons installing, operating and maintaining the device.

#### **1.4** Further information

Observe the supplied documents.

#### Additional instructions

The following documents are applicable in addition to these Operating Instructions:

• SOPAS ET Software Manual

## **1.5** Symbols and document conventions

#### 1.5.1 Warning symbols

| Symbol | Significance                                           |
|--------|--------------------------------------------------------|
|        | Hazard (general)                                       |
| 4      | Hazard by voltage                                      |
| EX     | Hazard in potentially explosive atmospheres            |
|        | Hazard through explosive substances/substance mixtures |
|        | Hazard by ultraviolet radiation (UV light)             |

#### 1.5.2 Information symbols

| Symbol     | Significance                                              |
|------------|-----------------------------------------------------------|
| !          | Important technical information for this product          |
| + <b>i</b> | Important information on electric or electronic functions |

#### 1.5.3 Warning levels and signal words

#### DANGER:

Risk or hazardous situation which will result in severe personal injury or death.

#### WARNING:

Risk or hazardous situation which *could* result in severe personal injury or death.

#### CAUTION:

Risk or hazardous situation which could result in less severe or minor injuries.

#### NOTICE:

Hazard which could result in property damage.

#### Note:

Hints

### 1.6 Data integrity

Endress+Hauser SICK GmbH+Co. KG uses standardized data interfaces such as standard IP technology, in its products. The focus here is on the availability of the products and their properties.

Endress+Hauser SICK GmbH+Co. KG always assumes that the customer is responsible for the integrity and confidentiality of data and rights involved in connection with using the products.

In all cases, the customer is responsible for the implementation of safety measures suitable for the respective situation, e.g., network separation, firewalls, virus protection and patch management.

# 2 For your safety

## 2.1 Basic safety information

Read and always observe the safety and warning information in these Operating Instructions.

WARNING: Hazards through defective device

- The VICOTEC320 is likely to be unsafe when it:
- Shows visible damage on the outside.
- Has been penetrated by moisture.

• Has been stored or operated under irregular conditions. When safe operation is no longer possible:

Put the VICOTEC320 out of operation, separate all connectors from the power supply and secure against unauthorized commissioning.

滋

WARNING: Risk of explosions through explosive sample gas
 Do not use the VICOTEC320 to measure explosive, combustible or flammable gases.

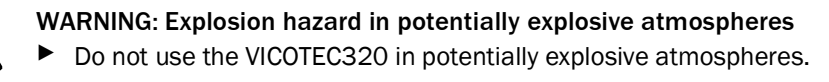

**CAUTION:** Eye injuries caused by improper handling of UV or blue light beams The UV beam of the deuterium lamp or the blue light beam of the LED can cause serious injuries through direct eye and skin contact. This results in the following safety measures when working on the switched on device with access to the light beam exit:

- Always wear UV protective goggles (in accordance with standard EN 170)
- The UV goggles do not provide protection against injuries caused by blue light beams, therefore switch the LED off when working.
- Use the lamps only when they are perfectly safe. Operation is not allowed when the lamp, supply lines or operating parts are visibly damaged.

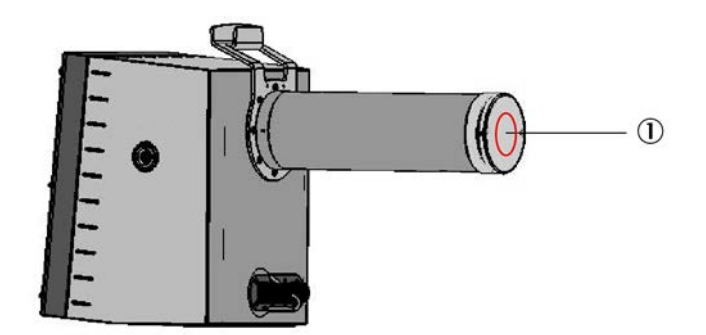

Fig. 1: Sender/receiver unit

1 Light beam exit

#### 2.2 Intended use

Devices of the VICOTEC320 series only serve continuous measurement of concentrations of certain gases, visibility and the temperature in the atmosphere in road tunnels.

#### 2.3 Responsibility of user

- Only put the VICOTEC320 into operation after reading the Operating Instructions.
- Observe all safety instructions.
- If there is something you do not understand: Contact Endress+Hauser Customer Service.

#### **Designated users**

All operators of the VICOTEC320 should be specifically trained on this device, knowledgable of relevant regulations, and able to assess potential hazards related to its operation.

The VICOTEC320 may only be maintained by persons properly instructed on the tasks assigned, possible risks and protective measures.

#### Operation

The device may only be operated by authorized persons who, based on their training on, and knowledge of the specific device, as well as knowledge of the relevant regulations can assess the tasks given and recognize the hazards involved.

#### Installing and maintaining

Skilled persons are required for installation and maintenance.

Please observe the information at the beginning of the respective Sections.

#### Correct use

- Only operate the VICOTEC320 according to the intended use (see "Intended use", page 10).
- Follow all specifications in these Operating Instructions and only operate the VICOTEC320 as described in these Operating Instructions.
   Contact your local Endress+Hauser representative before performing any work described where the information in these Operating Instructions is inadequate or capable of being misunderstood.
- ▶ Keep passwords in a separate, safe place and secure against unauthorized use.
- Pay attention to the prescribed maintenance work.
- Do not change any settings on or in the device and do not modify any components when such changes are not described in these Operating Instructions or in documents referred to in these Operating Instructions.

#### **Special local requirements**

Observe the local laws, regulations and company internal operating instructions applicable at the installation location.

#### **Retention of documents**

These Operating Instructions:

- Must be available for reference.
- Must be passed on to new owners.

# **3 Product description**

# 3.1 Product identification

| Product name: | VICOTEC320                                                                                |
|---------------|-------------------------------------------------------------------------------------------|
| Manufacturer: | Endress+Hauser SICK GmbH+Co. KG<br>Bergener Ring 27 · D-01458 Ottendorf-Okrilla · Germany |

#### 3.1.1 Type plate

The type plate is located at the following positions:

| Device               | Type plate location                                                                   |
|----------------------|---------------------------------------------------------------------------------------|
| Sender/receiver unit | Outside: Next to the connections<br>Inside: At the bottom of the left enclosure side  |
| Reflector            | Outside: Next to the connections<br>Inside: At the middle of the right enclosure side |
| Connection unit      | Outside: At the top of the right enclosure side<br>Inside: Next to the connections    |

| Endress+Hau<br>Bergener Rin<br>Made in Gerr                | user SICK GmbH+Co. K<br>g 27, 01458 Ottendorf-<br>nany           | <sup>G<br/>Okrilla</sup> Enc | <u>dress+Ha</u>           | auser 🖽               |
|------------------------------------------------------------|------------------------------------------------------------------|------------------------------|---------------------------|-----------------------|
| Part no.:<br>Serial no.:<br>Pmax:<br>Unom:<br>fnom:<br>Ta: | 1234567<br>YYWW1234<br>100 mW<br>24 V<br>10 Hz1 kHz<br>-40+60 °C | additional                   | additional<br>information | IPxx<br>December 2023 |
| CE                                                         | X 🔊                                                              | UK<br>CA                     |                           |                       |

Fig. 2: Type plate

#### 3.2 Product features

- Fast, representative local measurement
- Very low detection limits for NO and NO<sub>2</sub>
- Automatic function monitoring and zero adjust
- Independent maintenance prompt when contaminated
- Very sturdy design: IP 69K, stainless steel 1.4571
- Compatible to assembly consoles and measuring path lengths of the VICOTEC 410 from Endress+Hauser

#### **3.3** Device variants

The following device variants are available depending on the measuring task and the application:

| Variant     | Measured components                                           |  |
|-------------|---------------------------------------------------------------|--|
| VICOTEC 321 | Measurement of visibility and NO <sub>2</sub>                 |  |
| VICOTEC 322 | Measurement of visibility and NO                              |  |
| VICOTEC 323 | Measurement of visibility, NO and NO <sub>2</sub>             |  |
| VICOTEC 325 | Measurement of visibility, NO, $NO_2$ and $NO_x$ (option: CO) |  |

The device variants differ with respect to the following:

- Measurable components
- Connection unit interfaces

The sender/receiver unit and the reflector are available for the following measuring distances:

• 10 m

The connection unit is available with the following interfaces:

- Analog/digital
- Ethernet
- The connection unit can contain an optional CO sensor (electrochemical cell)

#### 3.4 Special features

- Operating hour meter for sender lamp and logbook function
- High-precision adjustment through automatic mirror tracking
- Integrated ambient temperature measurement
- Reflector, heated
- Communication via CAN System bus or Ethernet (optional)

# 3.5 Layout and function

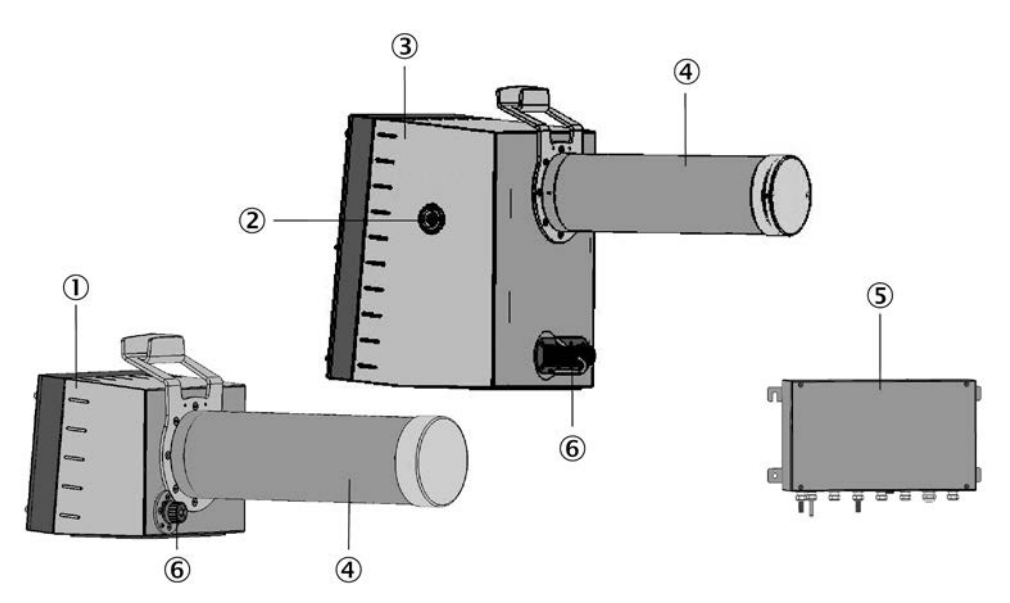

Fig. 3: Layout of measuring device components

- 1 Reflector
- 2 LED matrix to signal automatic beam tracking
- 3 Sender/receiver unit
- 4 Dust protection tube
- 5 Connection unit
- 6 Plug connections

#### 3.5.1 Functional principle

The VICOTEC320 is a sensor system for continuous measurement of NO,  $NO_2$  and CO (option) concentrations as well as visibility and temperature in road tunnels.

The following functional principles are used:

- NO, NO<sub>2</sub>: DOAS (Differential Optical Absorption Spectroscopy)
- CO: Electrochemical cell
- Visibility: Transmission measurement with blue LED

# 4 Project planning

# 4.1 Assembly project planning

#### 4.1.1 Arrangement along the tunnel section

The number and distribution of measuring points depends on the ventilation system used. Single factors are:

- Type of tunnel profile
- Section route
- Ventilation system design
- Number and arrangement of fans
- Regional regulations

Measuring point selection depends primarily on the following criteria:

- A combination of VICOTEC320 with VICOTEC 410 or VISIC100SF is recommended for optimum measuring results.
- The recommended distance between visibility measurements depends on whether these are also to be used for smoke detection:
  - Without smoke detection:  $\leq 400~\text{m}$
  - With smoke detection:  $\leq$  150 m
- We recommend VISIC50SF for smoke detection.
- An even spread along the tunnel length is recommended for semi and transverse ventilation, with at least 2 measuring points per ventilation section.
- NO/NO<sub>2</sub> can be measured every 400 1000 m. Position the measuring points preferably at the tunnel exit in tunnels with one-way traffic.
- Two-way traffic can still arise in tunnels with one-way traffic. It is therefore recommended to install at least 3 measuring points for visibility in tunnels with lengthwise ventilation: one each about 150 m from the entrance and at least one in the middle of the tunnel.
- It is recommended to install additional fog sensors (e.g. VISIC620) near the tunnel portals when there is a risk that fog can be sucked into the tunnel. Dust particles acting as additional condensation crystals can strengthen the fog effect in the tunnel sections. Fog moisture overlays visibility due to dust particles. Fog sensors serve to prevent fog drifts being sucked into the tunnel. Alternately, visibility can be measured at the tunnel portals using measuring devices (e.g. VISIC100SF or VICOTEC450) that heat the air sucked in and therefore evaporate fog moisture.
- When the tunnel roadway curves, ensure that the measuring beam between single sensors is not interrupted by the tunnel wall, fixtures or vehicles passing each other (see "Arrangement with special prerequisites", page 16).

#### 4.1.2 Arrangement in cross-section profile

Particle concentration distribution in a tunnel is generally very even across the profile cross-section during traffic movement. Traffic flows and lengthwise flows through natural ventilation and the piston effect of vehicle movement in separate tunnel sections for each direction effect rapid swirling of the air in the tunnel. The turbulence behind vehicles strengthens this effect.

The height is not critical due to excellent swirling. A fitting height between 2.8 and 4.5 meters is aimed at. The sensors contaminate faster when fitted lower and the maintenance effort increases when the sensors are fitted higher.

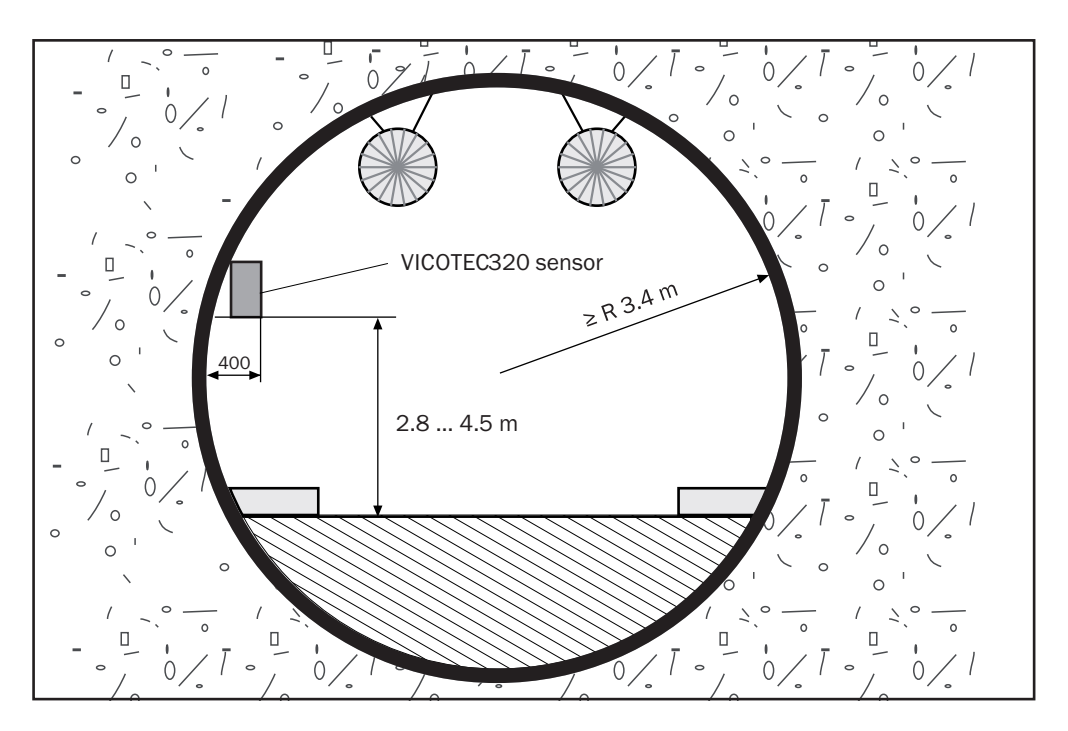

#### Fig. 4: VICOTEC320 fitting height

Fitting location selection of the respective sensor pairs depends primarily on the following criteria:

- Mount the sensors at a safe distance from traffic movement (see for example Section 2 of the German "Richtlinie für die Ausstattung und den Betrieb von Straßentunneln RABT", version 2006 (Regulations governing equipping and operating road tunnels)).
- Good access for maintenance and checking work must be ensured. Locate the sensors in a protected recess when possible.
- Do not locate sensors in close vicinity to ventilators or in the fresh air flow from blowout units so that the measured value records the effective concentration ratios.
- The measuring beam must run lengthwise between sensors and must not be hindered by fixtures or vehicles passing each other. Fixtures that shine (e.g. emergency exit signs) should be at least 1 m from the optical axis.
- No reflecting paint should be on the wall between sensors.
- Maintain a distance of  $10 \pm 0.1$  m between both sensors.
- Plan sufficient clearance to be able to flap or remove the enclosure cover.

+1 Measured values of gases are kept constant at first when the light beams are interrupted. A malfunction message is sent to the evaluation unit when interruptions last longer than two minutes.

#### Fitting options:

- Both sensors on a wall in a recess (recommended).
- Both sensors on a wall above the side strip; requires safety measures for maintenance work in cramped conditions.

#### 4.1.3 Arrangement with special prerequisites

#### **Tunnel curvature**

The sensors can be used with tunnel curvatures up to the following curve radiuses:

| Measuring section (A)          | 10 m       |
|--------------------------------|------------|
| Inner radius (R <sub>1</sub> ) | Min. 58 m  |
| Outer radius (R <sub>2</sub> ) | Min. 147 m |

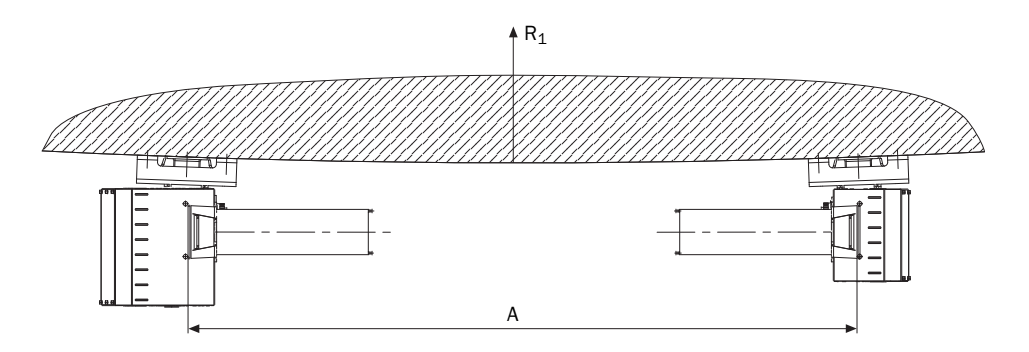

Fig. 5: Fitting sensors on the inner curve wall

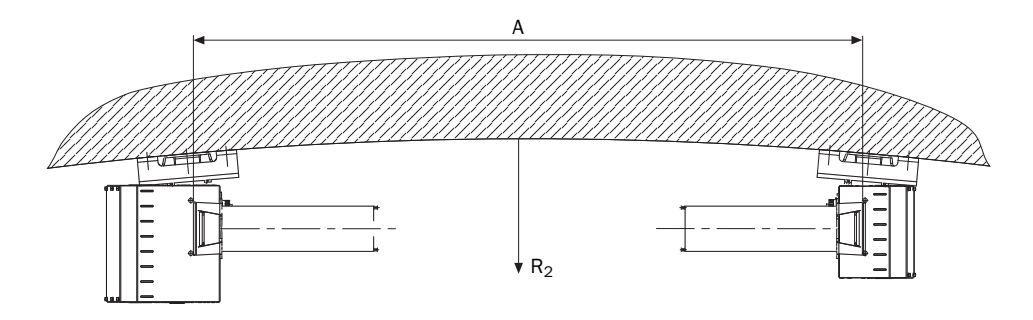

Fig. 6: Fitting sensors on the outer curve wall

#### Tunnel with sound insulation wall

Provide appropriate assembly bases onsite when fitting sensors on a tunnel wall with sound insulation.

The assembly bases must provide a firm base suitable for reliable sensor fitting.

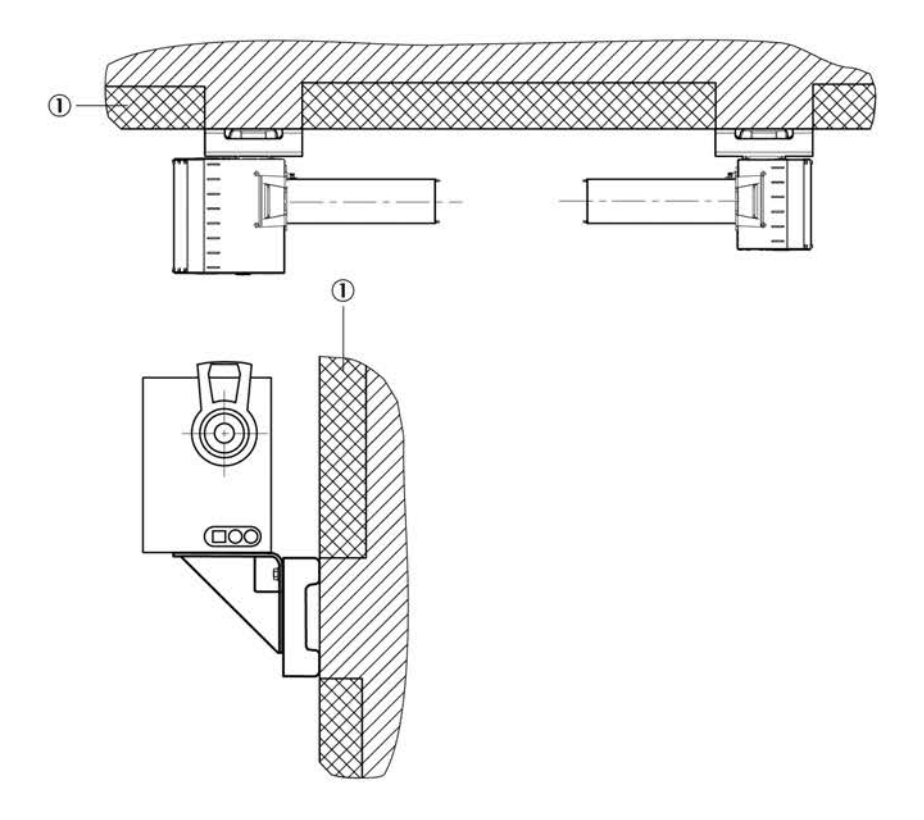

Fig. 7: Fitting sensors with sound insulation

1 Sound insulation

# 4.2 Electrical installation project planning

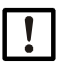

Observe the relevant safety regulations during all installation work. Take suitable protective measures against all possible local risks or those arising in connection with the system (see "For your safety", page 9).

- Sender/receiver unit (2) must always be fitted on the left (see Fig. "Sensor arrangement", page 18), so that visor (4) is accessible.
- Position connection unit (1) so that it can be connected to the sender/receiver unit with a 1 m long cable.
- It must be possible to separate every device singly from the power supply system, e.g. using a switch or circuit breaker.

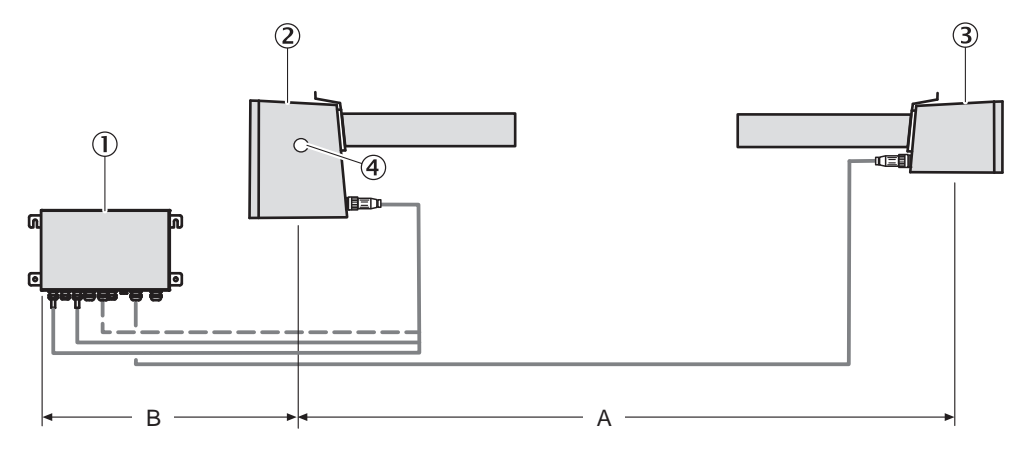

Fig. 8: Sensor arrangement

- 1 Connection unit
- 2 Sender/receiver unit
- 3 Reflector
- 4 Visor
- A Measuring path ( $10 \pm 0.1$  m)
- B Max. 0.7 m (cable length max. 1 m)

# 5 Installation

# 5.1 Tools required

Apart from standard tools (such as drill, water level, tape measure), you also need the following tools for the installation:

- 8 mm drill bit
- 15 mm drill bit
- Blowout pump for dowel holes
- 18 mm Allen key
- 19 mm Allen key
- Jaw wrench, 22 mm
- Torque wrench
- Rubber or plastic hammer
- Two laser adjustment units (see "Accessories", page 68)

# 5.2 Material required

- 2 stainless steel assembly consoles incl. fixing accessories
- Connection lines (see "Connection lines",page 26)

## 5.3 Preparing the installation location

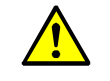

- CAUTION: Accident risk through inadequate fastening of the device
- Consider the weight of the device when selecting fastenings.
  - Check the load capability/state of the wall/rack on which the device is to be fitted.

#### **Preparatory actions**

- Secure the place of work
- Provide adequate lighting and power
- Provide a jack lift or stable ladder with clearance to wall

#### 5.4 Transport

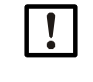

Only use the packing provided by Endress+Hauser to transport sensors. Warranty claims are void when this is not observed. The packing can be obtained from Endress+Hauser free of charge when required.

## 5.5 Scope of delivery

#### Included in scope of delivery:

- Sender/receiver unit (incl. screws for fastening on assembly console)
- Reflector (incl. screws for fastening on assembly console)
- Connection unit (incl. dowels and screws for wall fitting)
- Connection lines from the connection unit to the sender/receiver unit and to the reflector
- Protective covers

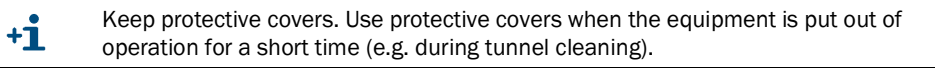

#### Not included in scope of delivery:

• Stainless steel assembly consoles for the sensors

#### 5.6 Assembly

Assembly work must only be carried out by skilled persons familiar with the assembly work.

#### 5.6.1 Fitting the assembly consoles

The assembly consoles comprise 3 parts:

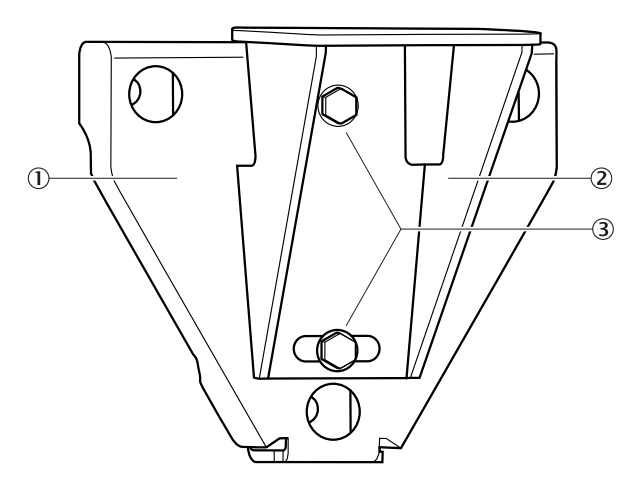

Fig. 9: Assembly console

- 1 Wall holder for wall fitting
- 2 Angle bracket to fasten the sensor
- 3 Angle bracket screws

Two angle bracket screws fasten the wall holder and the assembly console together. The angle bracket can be swiveled up to  $\pm 7.5^{\circ}$  to compensate any assembly unevenness.

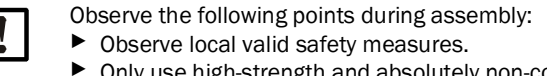

- Only use high-strength and absolutely non-corrosive fastening material made of stainless steel because the tunnel atmosphere is highly corrosive.
- Ensure there is enough space to remove the tube and device cover.
- Keep the length of the measuring section as exact as possible. Record small deviations in the Assembly protocol.
- Mount both assembly consoles at the same height. Height differences in the optical axis can be compensated later by swiveling the angle bracket.
- Align both assembly consoles at the same tilt angle to the tunnel wall. Different tilt positions to the tunnel profile make the following sensor alignment difficult. Insert washers under the wall holder when necessary.

#### Procedure

- 1 Determine the installation location for the assembly consoles according to the project planning.
- 2 Drill the wall holder openings according to the Drilling plan, see see Fig. "Wall holder assembly drilling plan", page 21.
- 3 Insert dowels or wall ties according to the manufacturer's assembly specifications (walls must be made of at least C20/25 to C25/30 concrete).

- 4 Screw the wall holder on and tighten the screws with 70 Nm according to the manufacturer's assembly specifications, use a torque wrench as necessary.
- 5 Screw the consoles on provisionally at first.

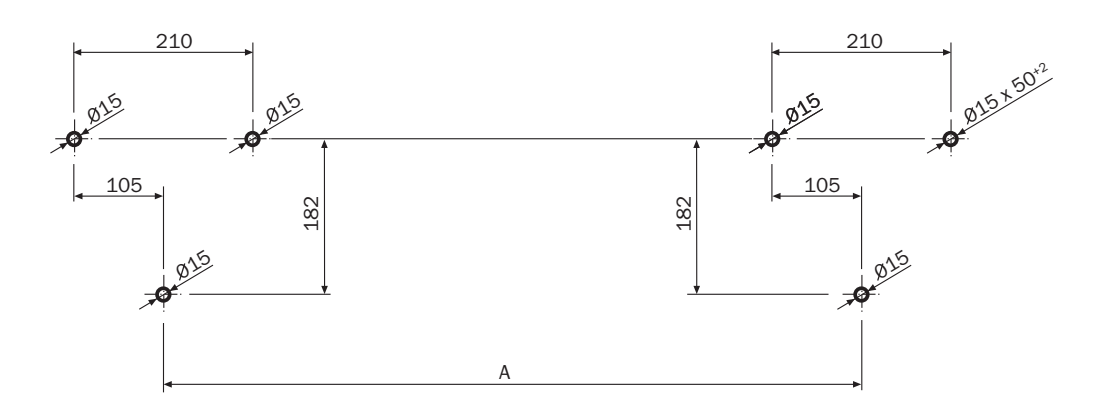

Fig. 10: Wall holder assembly drilling plan

| Tolerances for measuring path A |
|---------------------------------|
| 10 ±0.1 m                       |

#### 5.6.2 Fitting the VICOTEC320 sensors

- 1 Position the sender/receiver unit on the **left** assembly console and screw it on lightly with both the retaining screws included in the delivery.
- 2 Position the reflector on the **right** assembly console and screw it on lightly with both the retaining screws included in the delivery.
- 3 Screw a laser adjustment unit on each sensor above the tube using both knurled-head screws.

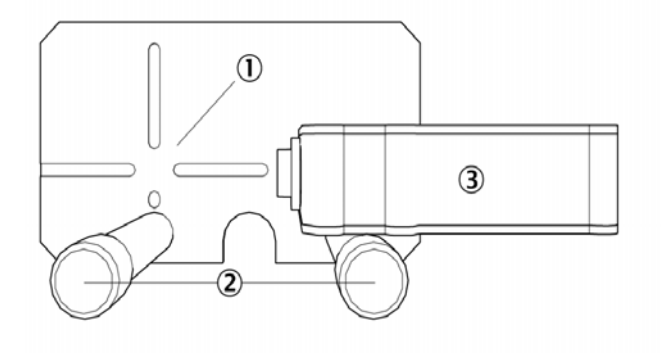

- Fig. 11: Laser adjustment unit
- 1 Crosshair
- 2 Knurled-head screws
- 3 Adjustment laser

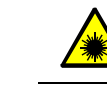

# WARNING: Laser class 2

Laser radiation – do not look in the beam.

4 Switch on the laser adjustment unit on the reflector.

5 Align the sensor **horizontally** so that the laser beam strikes the vertical line of the crosshair of the other laser adjustment unit see Fig. "Laser adjustment unit", page 21). To do this, tap very lightly against the front lower edge of the sensor enclosure with a rubber hammer (see Fig. "Horizontal sensor alignment", page 22).

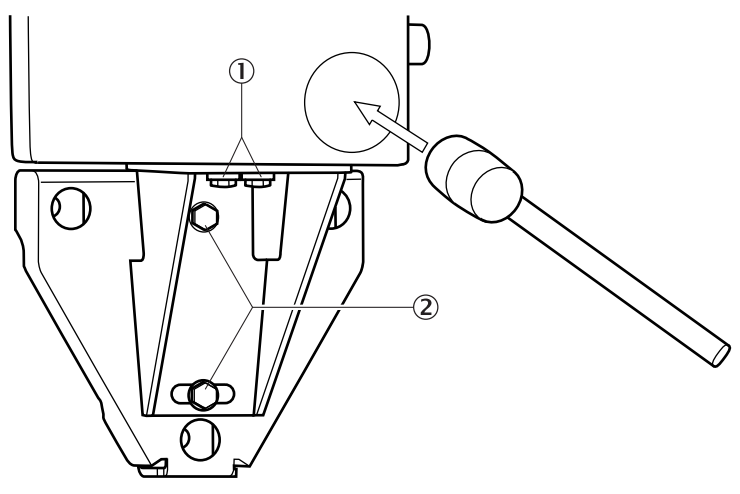

Fig. 12: Horizontal sensor alignment

- 1 Retaining screws
- 2 Angle bracket screws
- 6 Tighten both retaining screws of the sensor with 45 Nm, use a torque wrench as necessary.
- 7 Slightly loosen the angle bracket screws.
- 8 Align the sensor **vertically** so that the laser beam strikes the **horizontal line** of the cross hair of the other laser adjustment unit (see Fig. "Laser adjustment unit", page 21). To do this, tap very lightly against the front lower edge of the angle bracket with a rubber hammer (see Fig. "Vertical sensor alignment", page 22).

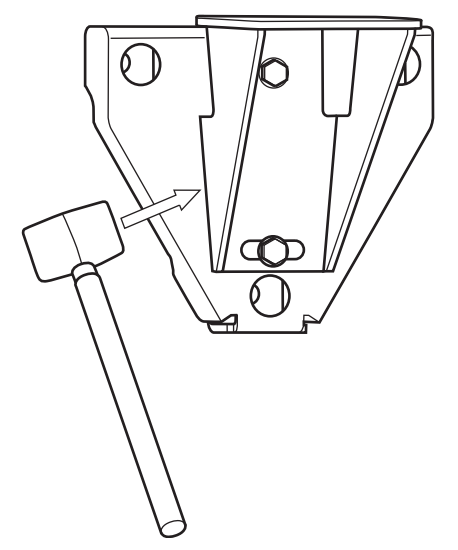

Fig. 13: Vertical sensor alignment

9 Tighten the angle bracket, use a torque wrench as necessary.

10 Check again whether the laser beam strikes the crosshair and correct as necessary. 11 Switch the laser adjustment unit off.

12 Repeat steps 5 to 11 on the opposite sensor and laser adjustment unit. 13 Unscrew and remove the laser adjustment unit.

#### 5.6.3 Fitting the connection unit

Position the connection unit so that it can be connected to the sender/receiver unit with the 1 m long cables.

- 1 Determine the installation location for the connection unit according to the project planning.
- 2 Drill the openings according to the Drilling plan, see Fig. "Connection unit assembly drilling plan", page 23.
- 3 Insert dowels or wall ties according to the manufacturer's assembly specifications (walls must be made of at least C20/25 to C25/30 concrete).
- 4 Screw the connection unit on.

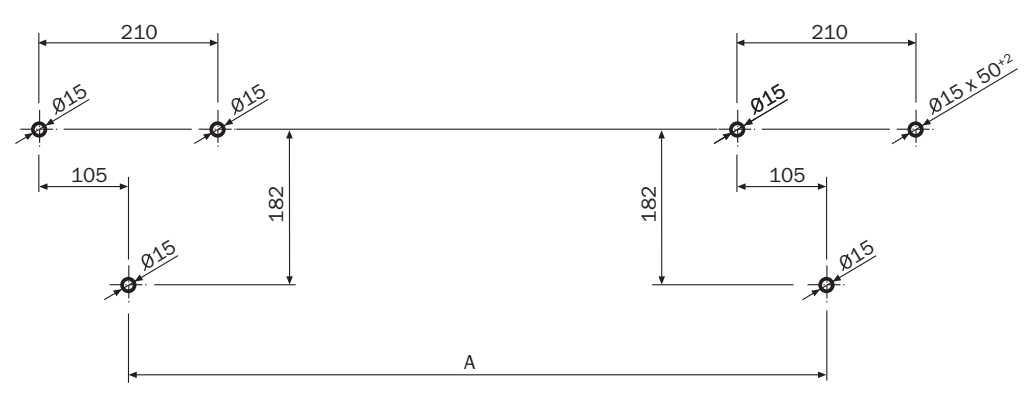

Fig. 14: Connection unit assembly drilling plan

# 5.7 Electrical installation

| MADNING, Hererd by yeltere                                                                                                    |                        |
|----------------------------------------------------------------------------------------------------|------------------------|
| <ul> <li>Only allow an authorized electrician to work on the electric system.</li> <li>Observe the relevant safety regulations during all installation work.</li> <li>Take suitable protective measures against local risks and those arising from th system.</li> </ul>                                                                                                    | 9                      |
| <ul> <li>WARNING: Endangerment of electrical safety during installation and maintenance work when the power supply is not switched off         <ul> <li>An electrical accident can occur during installation and maintenance work when the power supply to the device or lines is not switched off using a power isolating switcricuit breaker.</li> <li>Before starting the work on the device, ensure the power supply can be switched using a power isolating switch/circuit breaker in accordance with DIN EN 6101</li> <li>Make sure the power isolating switch is easily accessible.</li> <li>An additional disconnecting device is mandatory when the power disconnector switch cannot be accessed or only with difficulty after installation of the device connection.</li> <li>After completion of the work or for test purposes, the power supply may only be activated again by authorized personnel complying with the safety regulations.</li> </ul> </li> </ul> | e<br>h/<br>d off<br>). |
| <ul> <li>WARNING: Endangerment of electrical safety through power cable with incorrect rating         Electrical accidents can occur when the specifications for replacement of a remove power cable have not been adequately observed.     </li> <li>► Always observe the exact specifications in the Operating Instructions (Technical Section) when replacing a removable power cable.</li> </ul>                                                                                                    | able<br>data           |
| CAUTION: Device damage through incorrect or non-existing grounding<br>During installation and maintenance work, it must be ensured that the protective<br>grounding to the devices and/or lines involved is effective in accordance with<br>EN 61010-1.                                                                                                    |                        |
| Note: Responsibility for system safety<br>The person setting the system up is responsible for the safety of the system in whic<br>device is integrated.                                                                                                    | the                    |

### 5.7.1 Electrical protection

- Insulation: Class of protection 1 in accordance with EN 61140
- Insulation coordination: Overvoltage category II in accordance with EN61010-1
- Contamination: Degree of contamination II in accordance with DIN EN 61010-1

#### 5.7.2 Connecting the sensors to the connection unit

1 Plug the connection lines that are mounted firmly on the connection unit in the corresponding sockets of the sender/receiver unit.

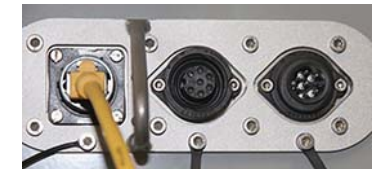

2 Connect the connection line to the reflector with the connection unit:

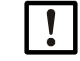

Observe the wiring diagram on the rear of the cover.

a) Open the connection unit.

b) Unscrew M screw fitting for W3 (1).

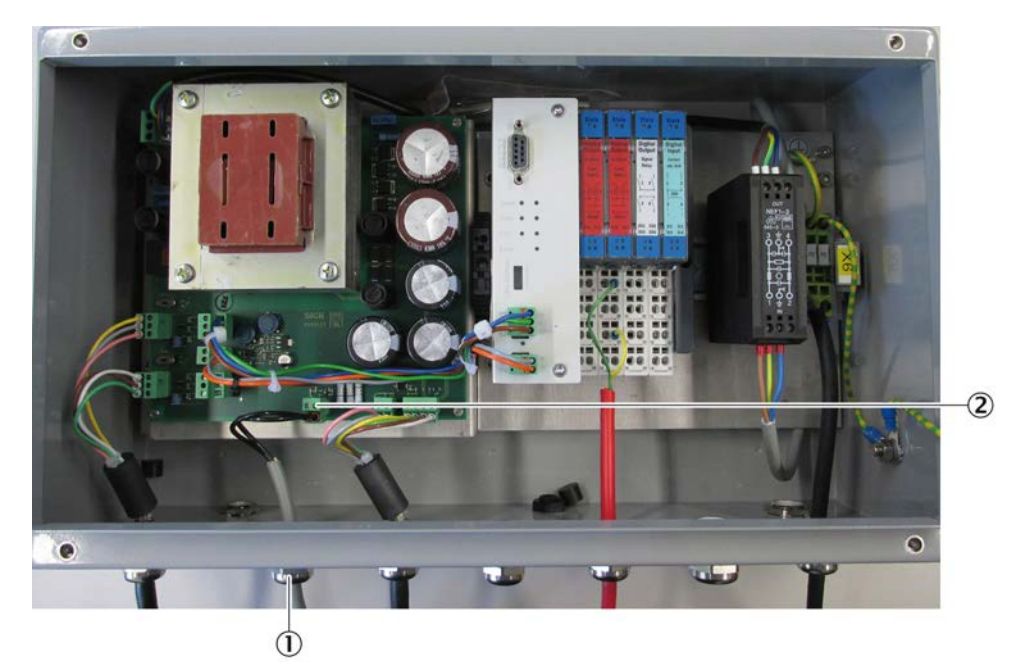

- c) Pull the connection line through the M screw fitting and connect to the W3 connection (2).
- d) 35
- e) Tighten the M screw fitting tight with a jaw wrench.
- 3 Plug the connection line into the reflector.

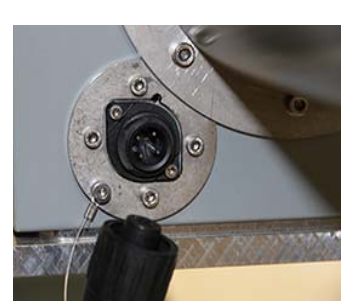

4 Fasten the connection lines to the tunnel wall.

#### 5.7.3 Connection unit cabling

#### **Connection lines**

The following connection lines can be used:

| For                                      | Line/type                                                                                                | Max. length                                                           | Cross-section                |
|------------------------------------------|----------------------------------------------------------------------------------------------------|-----------------------------------------------------------------------|------------------------------|
| Energy supply:<br>115/230 V AC; 50/60 Hz |                                                                                                    | Dependent on cable resistance                                         | 3 x 1.5 mm <sup>2</sup>      |
| Digital input                            | A2Y(L)2Y                                                                                                 | Dependent on cable resistance                                         | 2 x 2 x 0.75 mm <sup>2</sup> |
| Relay outputs                            | A2Y(L)2Y                                                                                                 | Dependent on cable resistance                                         | 4 x 2 x 0.75 mm <sup>2</sup> |
| Ethernet                                 | <ul> <li>Category 5 copper<br/>line according to<br/>ANSI/TIA -568</li> <li>Fiber optic cable</li> </ul> | <ul> <li>100 m</li> <li>Up to about 5 km according to type</li> </ul> |                              |
| Analog outputs:<br>0 20 mA               | Screened and twisted in pairs                                                                            | Dependent on cable resistance                                         | 4 x 2 x 0.75 mm <sup>2</sup> |

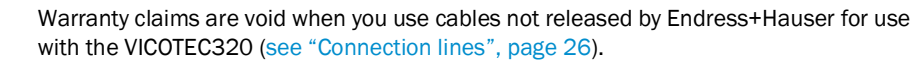

#### Cabling of voltage supply

!

Set the power voltage for the connection unit to 115 V or 230 V before connecting the unit to the power supply system.

Use slide switch (1) in the connection unit to the correct voltage.

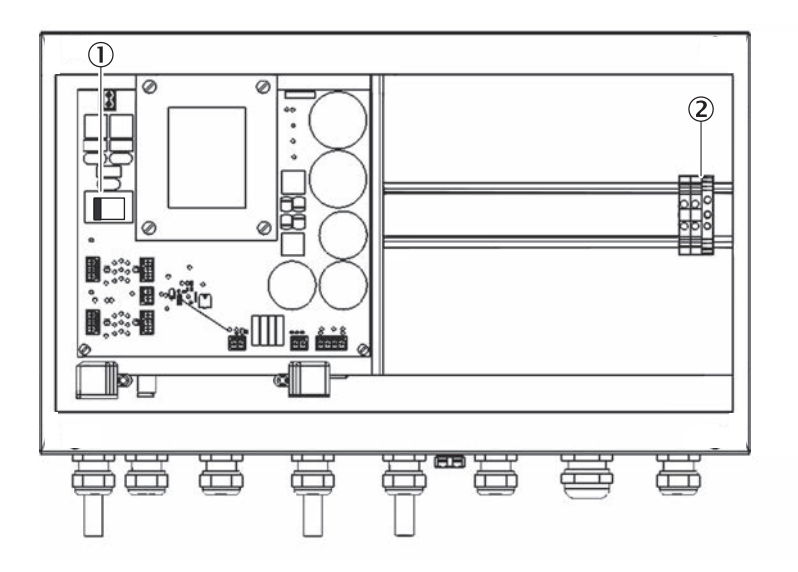

Fig. 15: Slide switch and voltage supply

- 1 Slide switch for voltage selection
- 2 Terminals for power supply
- Connect voltage supply according to terminal designation (L1/N/PE).

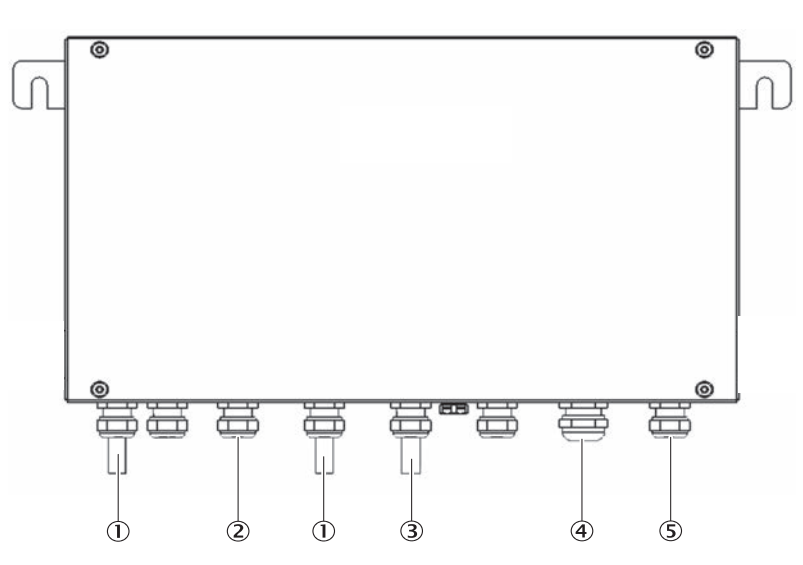

Fig. 16: Connection options for peripherals

- 1 Sender/receiver unit connection (2x)
- 2 Reflector connection
- 3 Ethernet (when used)
- 4 Input and/or output signals (when used)
- 5 Voltage supply

#### Input/output cabling for analog/digital variants

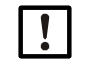

The CAN bus terminator must be set to "ON" (LED must be on: see Fig. "Location of LEDs in the connection unit for the analog/digital variant", page 30)

The inputs and outputs of the connection unit are assigned as follows:

| Input or output | Assignment                                                                                                    |
|-----------------|----------------------------------------------------------------------------------------------------|
| Analog          |                                                                                                    |
| Output 1        | Visibility                                                                                                    |
| Output 2        | Temperature                                                                                                    |
| Output 3        | NO                                                                                                    |
| Output 4        | NO <sub>2</sub>                                                                                                    |
| Output 5        | СО                                                                                                    |
| Output 6        | NO <sub>x</sub>                                                                                                    |
| Digital         |                                                                                                    |
| Relay 1         | Operation/fault for NO, NO <sub>2</sub> , visibility<br>• Operation: Relay is closed<br>• Fault: Relay is open                                                                             |
| Relay 2         | <ul> <li>Maintenance request signal</li> <li>No maintenance request: Relay is open</li> <li>Maintenance request (e.g.: contamination): Relay is closed</li> </ul>                          |
| Relay 3         | <ul> <li>Measuring operation signal</li> <li>Measuring operation: Relay is open</li> <li>Not in measuring operation (e.g. during maintenance, adjustment etc.): Relay is closed</li> </ul> |

| Input or output | Assignment                                                                                                   |
|-----------------|----------------------------------------------------------------------------------------------------|
| Relay 4         | Operation/fault for CO (option) <ul> <li>Operation: Relay is open</li> <li>Fault: Relay is closed</li> </ul> |
| Input 1         | Maintenance mode (measured values frozen)                                                                    |

|                           |                           |                    |                           | Visibility + 1-11       |
|---------------------------|---------------------------|--------------------|---------------------------|-------------------------|
| State                     | State                     | State              | State                     | Visibility - I-12       |
| Analog                    | Analog                    | Digital            | Digital                   | Temperature + I-21      |
| Output                    | Output                    | Output             | Input                     | Temperature - I - 23    |
| 020mA                     | 020mA                     | Signal             |                           | II Analog Out           |
| Load                      | Load                      | Relais             |                           | NO + II - 11            |
| 50052                     | 50052                     |                    | ο γ                       | NO - II - 12            |
| ୁବିହୁଁ                    | ୍ଜି ବିଜ୍ଣ୍ଣ               | 1 2                | 12                        | N02 + II - 21           |
|                           |                           |                    |                           | NO2 - II - 23           |
| o+o<br>oo<br>Shield       | o+o<br>oo<br>Shield       | <sup>3</sup> \ 4   | 3 4<br>0 0                | III Digital Out         |
| 101 402                   | 101 102                   |                    |                           | Operation/Fault         |
| AO1 AO2                   | AO1 AO2                   | D01 D02<br>D03 D04 | DI3 DI4                   |                         |
|                           |                           |                    |                           | Maintenance call        |
|                           |                           |                    |                           |                         |
|                           |                           |                    |                           | mode HII-13             |
| $  \emptyset \emptyset  $ | $  \emptyset \emptyset  $ |                    | $  \emptyset \emptyset  $ | ,r♣ III - 23            |
| 00                        | 00                        |                    | 00                        | Not assigned \ III - 24 |
|                           |                           |                    |                           | IV Digital In           |
|                           | $  \oslash \oslash  $     | ∥ØØ∥               | $  \oslash \oslash  $     | IV - 11                 |
|                           | $\mathbf{E}$              |                    | $\mathbf{E}$              | Maintenance             |
|                           |                           |                    |                           | Not used IV - 21        |
|                           |                           | 00                 | $  \oslash \oslash  $     |                         |
| $\mathbf{e}$              | $\mathbf{E}$              |                    |                           | Not used                |
|                           |                           |                    |                           | IV - 14                 |
|                           | $  \oslash \oslash  $     |                    | $  \oslash \oslash  $     | Not used                |
|                           | $\odot$                   |                    | 00                        |                         |
| 14 24                     | 14 24                     | 14 24              | 14 <u>24</u>              |                         |
|                           |                           |                    |                           | internal                |
|                           |                           |                    | $(\mathbf{IV})$           | external                |

Fig. 17: I/O modules and circuit diagram of analog modules without CO and NO<sub>x</sub>-inlets/outlets

|                 |                |          |                    |                              |                     | l Analog Out               | V Analog In        |
|-----------------|----------------|----------|--------------------|------------------------------|---------------------|----------------------------|--------------------|
|                 |                |          |                    |                              |                     | Visibility + I-11          | CO_detector V - 11 |
| State           | State          | State    | State              | State                        | State               | Visibility - I-12          | CO_detector V - 12 |
| Analog          | Analog         | Digital  | Digital            | Analog                       | Analog              | Temperature + I - 21       | Not used V - 21    |
| Output          | Output         | Output   | Input              | Input                        | Output              | Temperature - I - 23       | Not used V - 23    |
| 020mA           | 020mA          | Signal   |                    | 020mA                        | 020mA               | Il Analog Out              | VI Analog Out      |
| L.oad           | Load           | Relais   |                    | Sense                        | Load                | NO + <b>II - 11</b>        | co + VI - 11       |
| 500Ω            | 500Ω           | 0 0      |                    | 100Ω                         | 500Ω                | NO - <b>II - 12</b>        | co - VI - 12       |
| . 22.           | 6.22           | 1\ \2    | 1 2                | Chf.                         | ిద్ద్               | NO2 + <b>II - 21</b>       | Not used VI - 21   |
| 1002            |                | <u> </u> |                    |                              |                     | NO2 - II - 23              | Not used VI - 23   |
|                 | <b>⊶</b> ⊷     | 3\ \4    | 3 4                | ¢                            | <b>~</b> →₀         | 11-20                      |                    |
| Shield          | Shield         | 9 9      | 66                 | Shield                       | Shield              | III Digital Out            |                    |
|                 |                |          |                    |                              |                     | Operation/Fault            |                    |
| A01 A02         | A01 A02        | D01 D02  | DI1 DI2<br>DI3 DI4 | AI1 AI2                      | A01 A02             | HII - 12                   |                    |
|                 |                |          |                    |                              |                     | Maintenance call           |                    |
|                 |                |          |                    |                              |                     | → <u>     - 21</u>         |                    |
|                 |                |          |                    |                              |                     | Not in measuring TIII - 14 |                    |
| 00              | 00             | 00       | 00                 | 00                           | 00                  | mode 🖌 III - 13            | internal           |
| v v             | v v            | 00       |                    | 00                           | 00                  | Not assigned + III - 23    | external           |
| 11 21           | 11 21          | 11 21    | 11 _ 21            | 11 _ 21                      | 11 21               |                            |                    |
| اکلین           |                |          | Ë                  |                              | Ë                   | IV Digital In              |                    |
| 00              | 00             | 00       | 00                 | 00                           | 00                  | Maintenance IV - 11        |                    |
|                 |                |          |                    | <b>↔</b>                     | <b>~~</b>           | IV - 12                    |                    |
| 12 _ 22         |                |          |                    | 12 ~ 24                      | 12 22               | Notured IV - 21            |                    |
| 00              | 00             | 00       | 00                 | 00                           | 00                  | IV - 22                    |                    |
|                 | ••             | ••       | •>                 | •>                           |                     | Notused VV - 13            |                    |
| <u>13 _ 2</u> 3 | 1 <u>3 2</u> 3 | 133      | 1 <u>3 2</u> 3     | 1 <u>3 2</u> 3               | 13 23               | IV - 14                    |                    |
| 00              | 00             | 00       | 00                 | 00                           | 00                  | Not used IV - 21           |                    |
|                 |                |          |                    |                              |                     | IV - 22                    |                    |
| 14 24           | 14 <u>2</u> 4  | 14 24    | 14 24              | <u>14 24</u>                 | 14 24               |                            |                    |
|                 |                |          |                    |                              |                     |                            |                    |
| ( <b>1</b> )    |                |          |                    | $\langle \mathbf{v} \rangle$ | $\langle n \rangle$ |                            |                    |
|                 |                |          | (IV)               | <b>∖v</b> ∕                  | (VI)                |                            |                    |
|                 | $\sim$         | $\sim$   | $\sim$             | $\sim$                       | ~                   |                            |                    |

Fig. 18: I/O modules and circuit diagram of analog modules with CO and NO<sub>x</sub> inlets/outlets

| Module      | LED          | Significance                                                            |
|-------------|--------------|-------------------------------------------------------------------------|
| Digital out | Green        | Active                                                                  |
| Digital in  | Green        | Contact closed                                                          |
| Analog out  | Green        | Actual current value = rated current value                              |
| Analog in   | Green<br>Off | $0 \text{ mA} \le I_{on} < 22 \text{ mA}$<br>$I_{on} \ge 22 \text{ mA}$ |

Connect the power supply.

#### **Checking cabling**

Correct cabling can be checked as follows (see Fig. "Location of LEDs in the connection unit for the analog/digital variant", page 30):

- The gateway LEDs are green (State, CAN, I/O).
- The error LED on the gateway is off.
- The 120 V LED and the 24 V LED are green.
- The status LEDs of the I/O module blink green.
- The reflector heating LED is green.
- The alignment LEDs on the sender/receiver unit flash sequentially.

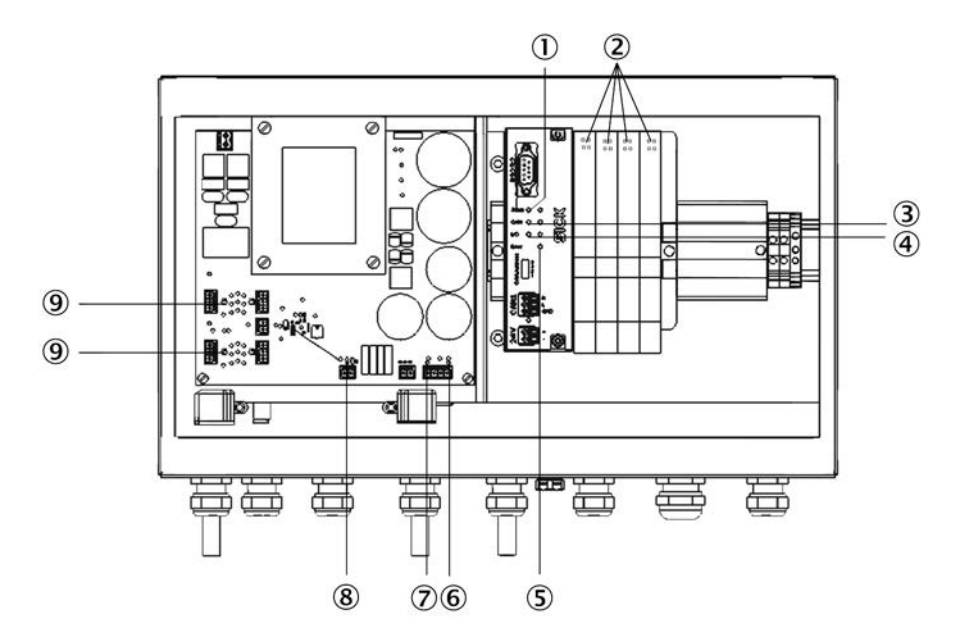

Fig. 19: Location of LEDs in the connection unit for the analog/digital variant

| 1 | Gateway state          | Green LED blinks in operation                                                                           |
|---|------------------------|----------------------------------------------------------------------------------------------------|
| 2 | I/O module state       | Red LED on: CAN bus is connected but not initialized<br>LED1 blinks in I <sup>2</sup> C bus cycle pulse |
| _ | ,                      | LED2 blinks in data transfer cycle pulse                                                                |
| 3 | Gateway CAN            | LEDs blink: Data transfer via CAN bus                                                                   |
|   |                        | LEDs on: No CAN bus connected                                                                           |
| 4 | Gateway I/O            | LED1 blinks in I <sup>2</sup> C bus cycle pulse                                                         |
|   |                        | LED2 blinks in data transfer cycle pulse                                                                |
| 5 | Gateway error          | LED on: No I/O module found on gateway                                                                  |
|   |                        | or one or more modules failed during operation                                                          |
| 6 | 120 V                  |                                                                                                    |
| 7 | 24 V                   |                                                                                                    |
| 8 | Reflector heating 24 V |                                                                                                    |
| 9 | CAN bus connection     | LED is green: CAN bus terminator is activated.                                                          |
|   |                        |                                                                                                    |

#### Connecting the Ethernet cable for Ethernet variant

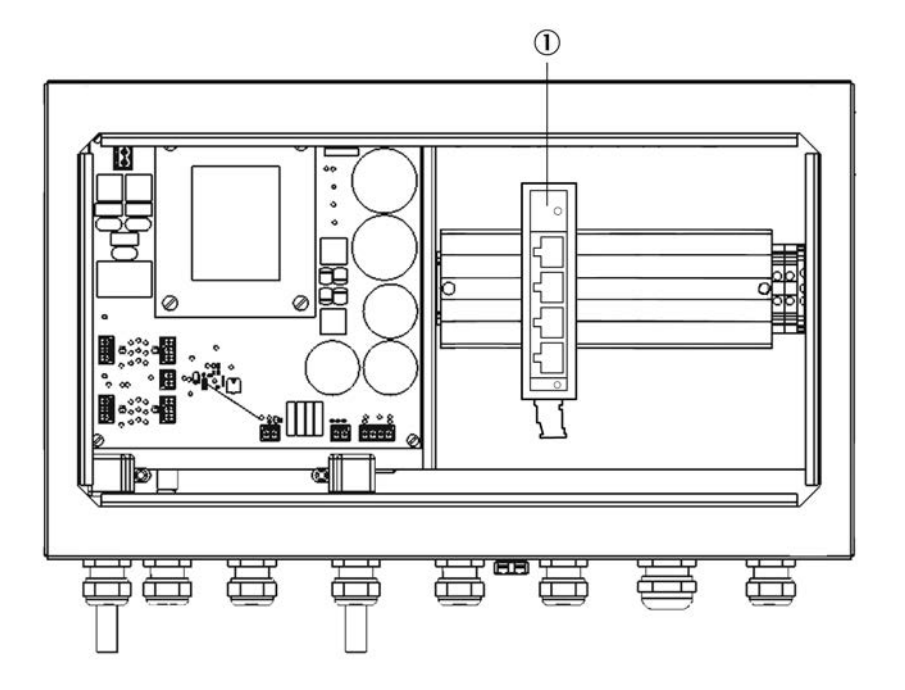

Fig. 20: Ethernet connection

Lead the Ethernet cable through the nearest cable gland (see Fig. "Connection options for peripherals", page 27) and plug into switch (1).

#### Commissioning 6

#### 6.1 Necessary technical knowledge for commissioning

The commissioning must only be performed by authorized technicians and is described in the Service Manual.

Wait two hours after commissioning until the system has heated up. It has then reached 1 a thermal balance and delivers measured values within the tolerance band.

#### 6.2 **Commissioning checklist**

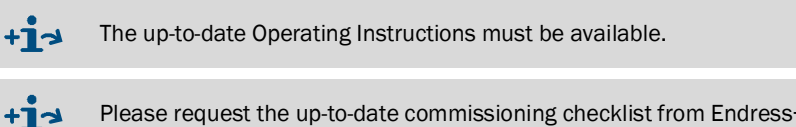

Please request the up-to-date commissioning checklist from Endress+Hauser Service.

First enter the customer data.

#### 6.2.1 Device data

Enter the device data here.

- Serial number: See type plate or SOPAS.
- Specify kind and type of process optics.

#### 6.2.2 **Tunnel data**

Enter location and measuring point here.

SOPAS supports the value of the active measuring path.

#### 6.3 Alignment

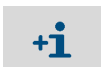

The mechanical alignment of the measuring device and the reflector must have already been performed by using the laser adjustment units.

| Alignment       |        |            |         |        |        |
|-----------------|--------|------------|---------|--------|--------|
| Operation 🥥     |        |            |         |        |        |
| Start alignment | )      |            |         |        |        |
| Offset A        | 0      | Offset B   |         | 0      |        |
| Offset C        | 0      | Offset D   |         | 0      |        |
|                 |        |            |         |        |        |
|                 |        | 0.0        | 4Q A    | 305.0  | 1024.0 |
| A               | 305    |            |         |        |        |
|                 |        | 0.0        | 4Q B    | 312.0  | 1024.0 |
| В               | 312    |            |         |        |        |
|                 |        |            |         |        |        |
| с               | 312    | 0.0        | 4Q C    | 312.0  | 1024.0 |
|                 |        |            |         |        |        |
| D               | 309    | 0.0        | 4Q D    | 309.0  | 1024.0 |
| 2               | 505    |            |         |        |        |
| sum A,B,C,D     | 1238   | sum offset | A,B,C,D | 0      |        |
|                 |        |            |         |        |        |
| VIS X           | -0.003 | VIS Y      |         | -0.008 |        |
|                 |        |            |         |        |        |
| UVX             | -0.038 | UVY        |         | -0.067 |        |
| Measuring       |        |            |         |        |        |
| neusuring       |        |            |         |        |        |

Fig. 21: Menu Adjustment / Alignment.

1 Open "Adjustment/Alignment" in the SOPAS menu tree.

#### Fine adjustment of horizontal alignment

- 1 Slightly loosen the retaining screws of the measuring device on the assembly console so that the device can be moved.
- 2 Using a small plastic or rubber hammer, very carefully tap the position shown below (see Fig. "Vertical sensor alignment", page 34).
- 3 Tap until the VIS X value on the display reaches <0.15.
- 4 Tighten the retaining screws again.

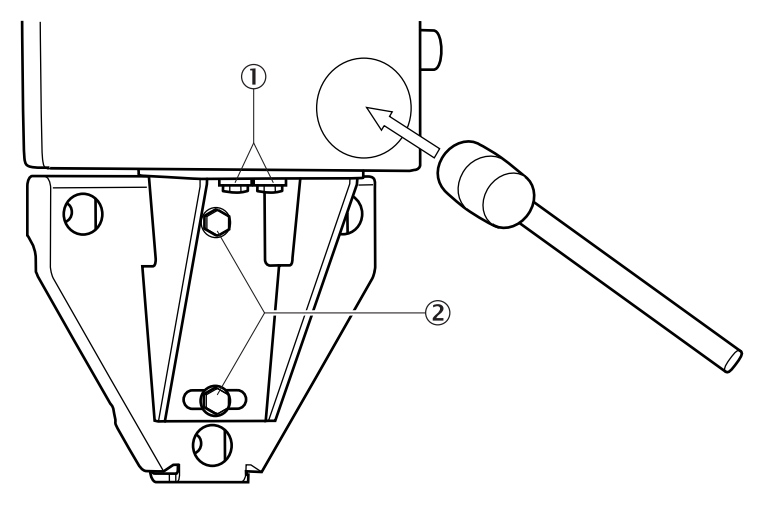

Fig. 22: Horizontal sensor alignment

- 1 Retaining screws
- 2 Angle bracket screws

#### Fine adjustment of vertical alignment

- 1 Slightly loosen the angle bracket screws.
- 2 Using a small plastic or rubber hammer, very carefully tap the position shown below (see Fig. "Vertical sensor alignment", page 34).
- 3 Tap until the VIS Y value on the display reaches <0.15.
- 4 Tighten the angle bracket screws again.

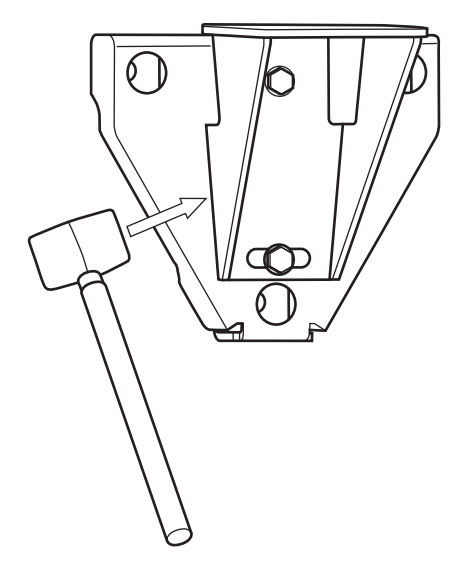

Fig. 23: Vertical sensor alignment

**+i** 

The LED grid in the visor of the sender/receiver unit shows the position of the light beam in relation to the reflector center. After fine adjustment, one of the 3 x 3 LEDs in the center of the grid should light. If a LED outside the 3 x 3 LEDs in the center lights, fine adjustment must be performed

If a LED outside the 3 x 3 LEDs in the center lights, fine adjustment must be performed again.

### 6.4 Spectral analysis

| Spectral analysis        |               |
|--------------------------|---------------|
| Substitute value tempera | ture 293.73 K |
| Altitude                 | m             |
|                          |               |
|                          |               |
|                          |               |
|                          |               |
| Span coefficient NO      | 0.967         |
| Span coefficient NO2     | 1.345         |
|                          |               |

Fig. 24: Menu Parameter/Spectral analysis

- 1 Open "Parameter/Spectral analysis" in the SOPAS menu tree.
- 2 Enter the installation altitude (above sea level).

#### 6.5 Visibility and smoke detection

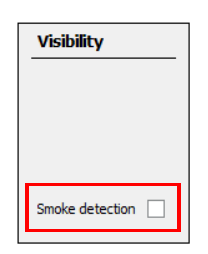

Fig. 25: Menu Parameter/Visibility

- 1 Open "Parameter/Visibility" in the SOPAS menu tree.
- » Default setting: Smoke detection not activated.

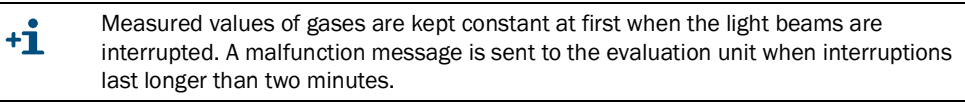

2 To activate smoke detection: Set checkmark.

+1 A value above 22 mA is transmitted at the analog output when the light beams are interrupted (quick drop of visibility). No malfunction message is output.

# 6.6 Signal outputs

| Signal output                |                    |                        |     |      |  |  |
|------------------------------|--------------------|------------------------|-----|------|--|--|
| Live Zero                    | 4_mA               | ~                      |     |      |  |  |
| Output mode in case of malfu | nction MeasuredVal | ue Y                   |     |      |  |  |
| Visibility scale start       | 0 1/km             | Visibility scale end   | 15  | 1/km |  |  |
| Temperature scale start      | 253 K              | Termperature scale end | 323 | к    |  |  |
| NO scale start               | 0 ppm              | NO scale end           | 20  | ppm  |  |  |
| NO2 scale start              | 0 ppm              | NO2 scale end          | 1   | ppm  |  |  |
| NOX scale start              | 0 ppm              | NOX scale end          | 25  | ppm  |  |  |

Fig. 26: Menu Parameter\Signal output

- 1 Open "Parameter/Signal output" in the SOPAS menu tree.
- 2 Change the predefined setting when required.

# 6.7 Saving data

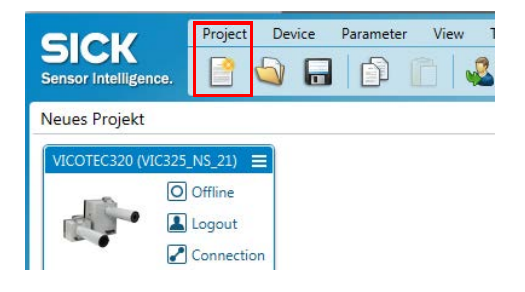

Fig. 27: SOPAS main window

- 1 Open "Project/Save as" in the SOPAS main window.
- $\label{eq:specify} 2 \ \ \mbox{Specify project name and storage location.}$
# 7 Operation

## 7.1 Operating the VICOTEC320

The VICOTEC320 runs automatically after commissioning and does not require further operator intervention. You can however use the SOPAS ET software to change the configuration or display measured values.

## 8 Using the VICOTEC320

## 8.1 Software SOPAS ET

The SOPAS ET software serves to set the VICOTEC320 parameters. The parameter records can be stored as a Project file as well as archived on the PC. Measured values can also be read out.

#### 8.1.1 Functions (overview)

The Online Help of the SOPAS ET software (Help menu) describes the general function of the software and how to use it.

- Menu language selection
- Setting up communication with the VICOTEC320
- Password protected configuration for different operator levels
- Output current measured values
- System diagnostics

+The password can be found in the Annex, see "Password", page 75.

#### 8.1.2 Installing the SOPAS ET software

- 1 Start the PC and insert the Installation CD.
- 2 Call setup.exe directly from the CD when installation does not start automatically.
- 3 Follow the operating instructions to complete installation.

## 8.2 Using SOPAS ET

The SOPAS ET interface is described in the SOPAS ET Manual.

+ See menu: Help/SOPAS ET Manual.

#### 8.2.1 Creating a connection

#### Connect data interfaces

- 1 Ensure the supply voltage of the VICOTEC320 is switched on.
- 2 Switch the PC on.
- 3 Make sure the WLAN is switched off.
- 4 Connect PC (Ethernet interface) and VICOTEC320 via Ethernet line.
- 5 Insert the network cable.
- 6 Wait until the laptop has initialized the Ethernet interface (approx. 1 min.)

#### Start the SOPAS ET software

- 1 Start the software.
  - »» The device should be found automatically and added to the project.

2 The IP address of the device must be adapted. a) Click "Edit IP address".

|                | O Offline  |
|----------------|------------|
|                | 📕 Logout   |
|                | 🛃 No conn. |
| Version:       |            |
| 10.224.15.180  |            |
| A Edit IP addr | ess        |

>>> The TCP/IP settings window opens.

| TCP/IP Settings                                                                                                    |           |                                       | × |  |  |  |
|----------------------------------------------------------------------------------------------------|-----------|---------------------------------------|---|--|--|--|
| Change TCI                                                                                                    | P/IP se   | ttings                                |   |  |  |  |
| Device                                                                                                    | SCU_P10   | 0 (in-situ Training)                  |   |  |  |  |
| MAC Address                                                                                                    | 00:18:7d  | :18:7d:13:18:90                       |   |  |  |  |
| The device can get IP settings assigned automatically if the network supports this<br>capability. Otherwise, you need to ask your network administrator for the<br>Obtain the IP settings automatically (DHCP)                                                                                                    |           |                                       |   |  |  |  |
| Use the following the following the follo | wing IP s | ving IP settings                      |   |  |  |  |
| IP address                                                                                                    | [         | 10 · 224 · 15 · 120 Automatic History |   |  |  |  |
| Subnetmask                                                                                                    | [         | 255 . 255 . 248 . 0                   |   |  |  |  |
| Gateway (op                                                                                                    | tional)   | ional) 10 · 224 · 8 · 1               |   |  |  |  |
| PC network ada                                                                                                    | pter      |                                       | - |  |  |  |
| Name                                                                                                    | Intel(F   | ) Ethernet Connection I217-LM         |   |  |  |  |
| IP address                                                                                                    | 10 .      | 224 . 10 . 80                         |   |  |  |  |
| Subnetmask                                                                                                    | 255 -     | 255 . 248 . 0                         |   |  |  |  |
|                                                                                                    |           | OK Cancel                             |   |  |  |  |

- b) Record the current IP settings (if the device was logged off the customer network and then has to be logged in again).
- c) Select the [Automatic] button.

» A corresponding IP address is displayed.

- d) Confirm with [OK].
  - $\ensuremath{\mathbin{\gg}}$  The IP address is sent to the device.

3 Install device driver.a) Click "Install device driver".

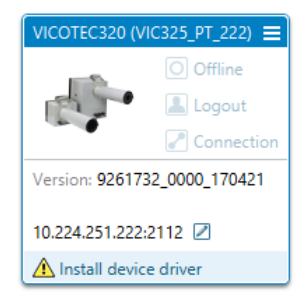

b) Select the device driver source. Recommended: Select "Device upload".

| nstall device driver                                               | X  |
|--------------------------------------------------------------------|----|
| Choose source for driver installation                              |    |
| No device driver installed. Please choose source for installation: |    |
| Sick.com or disk                                                   |    |
| O Device upload                                                    |    |
|                                                                    |    |
|                                                                    |    |
|                                                                    |    |
|                                                                    |    |
|                                                                    |    |
| OK Canc                                                            | el |

c) Confirm with [OK].

 $\gg\,$  Driver is loaded from the device.

#### Setting device parameters

#### 1 Double-click "Offline".

»» The Go online window opens.

| Go online - VICOT                          |                                                                                                    | x |  |  |  |  |
|--------------------------------------------|----------------------------------------------------------------------------------------------------|---|--|--|--|--|
| Please select wł                           | Please select whether to read or write the parameters of the device VICOTEC320 (VIC325_NS_21) in order to get synchronized.                                                                                          |   |  |  |  |  |
| The device<br>differ from t<br>synchronize | VICOTEC320 (VIC325_NS_21) is being switched online. Some parameter values in the project<br>the values in the device. Please decide to read or write the parameter set in order to<br>e the device with the project. |   |  |  |  |  |
|                                            | Read parameters<br>All parameters will be read from the device. The parameters in the project will be overwritten.                                                                                                   |   |  |  |  |  |
|                                            | Write parameters<br>All parameters will be written to device.                                                                                                    |   |  |  |  |  |
|                                            | OK Cancel                                                                                                    |   |  |  |  |  |

- 2 Select the "Read parameters" function.
- 3 Double-click the header
  - $\gg$  The device window opens.

#### Login to the device

1 Click "Login" at the top of the menu bar.

|    | Device | VICC | TEC3 | 20 ( | VIC32 | 25_N | S_21 |
|----|--------|------|------|------|-------|------|------|
| э. | * *    | 3    | -3   | 2    | ۲     | ۲    |      |

>>> The login window opens.

| Device        | VICOTEC320 (VIC325_) | IS_21) |
|---------------|----------------------|--------|
| <br>Userlevel | Authorized operator  | ¥      |
| Password      | 5.<br>               |        |

- 2 Enter the desired user level "Authorized operator".
- 3 Enter password (see "Password", page 75).
- 4 Click [Login].

#### Integration in customer network

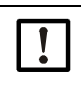

The sensor IP address of the device must be adapted to the customer network when the VICOTEC320 is integrated in a network or connected to a customer WLAN module.

1 Close the device window.

In the SOPAS main window

2 Click the button next to the IP address [pen].

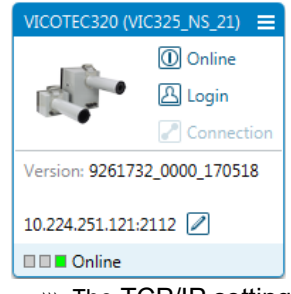

>>> The TCP/IP settings window opens.

| TCP/IP Settings                                                                                                    |                                            | x |  |  |  |  |
|----------------------------------------------------------------------------------------------------|--------------------------------------------|---|--|--|--|--|
| Change TCP                                                                                                    | /IP settings                               |   |  |  |  |  |
| Device                                                                                                    | SCU_P100 (in-situ Training)                |   |  |  |  |  |
| MAC Address                                                                                                    | 00:18:7d:13:18:90                          |   |  |  |  |  |
| The device can get IP settings assigned automatically if the network supports this<br>capability. Otherwise, you need to ask your network administrator for the |                                            |   |  |  |  |  |
| Obtain the IP                                                                                                    | <sup>p</sup> settings automatically (DHCP) |   |  |  |  |  |
| Use the follow                                                                                                    | se the following IP settings               |   |  |  |  |  |
| IP address 10 · 224 · 15 · 120 Automatic History                                                                                                    |                                            |   |  |  |  |  |
| Subnetmask                                                                                                    | 255 . 255 . 248 . 0                        |   |  |  |  |  |
| Gateway (opt                                                                                                    | ional) 10 · 224 · 8 · 1                    |   |  |  |  |  |
|                                                                                                    |                                            | _ |  |  |  |  |
| PC network adap                                                                                                    | ter                                        |   |  |  |  |  |
| Name                                                                                                    | Intel(R) Ethernet Connection I217-LM       |   |  |  |  |  |
| IP address                                                                                                    | 10 . 224 . 10 . 80                         |   |  |  |  |  |
| Subnetmask                                                                                                    | 255 · 255 · 248 · 0                        |   |  |  |  |  |
|                                                                                                    | OK Cance                                   |   |  |  |  |  |

- 3 Enter the network information (to be provided by the customer) for the device in section "Use the following IP settings".
- 4 Confirm with [OK].

»> The Change TCP/IP settings window opens.

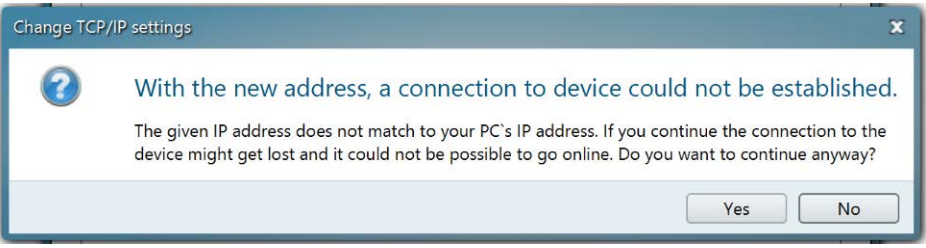

5 Confirm with [Yes].

» The Change the TCP/IP settings of the device ... window opens.

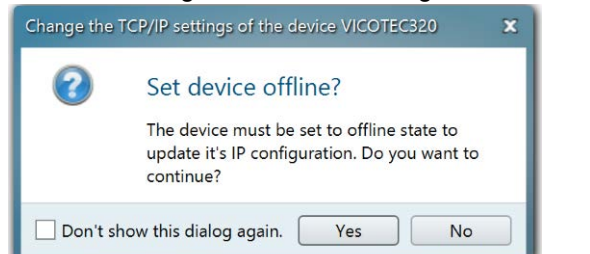

- 6 Confirm with [Yes].
  - »» The settings are transferred to the device.
  - »» The Device not found window opens.
- 7 Confirm with [OK].
- 8 Connect the device with the customer network.

```
VICOTEC320
4
     Measured values
  4
        Bargraph measured values
  🔺 💋 Parameter
        Device parameter
        Spectral analysis
        Visibility
        Signal output
  🔺 🥥 Adjustment
         Alignment
        Span test
  🔺 💋 Diagnosis
        Device information
        Logbook
     Sensor values
           Spectral evaluation
           Spectrometer
           Alignment
       🔺 🥥 Spectra
             Measurement reflector
             Aperture signal measurement reflector
             LPF aperture signal measurement reflector
             Zeropoint reflector
              Aperture signal zeropoint reflector
              Absorption
              Filtered absorption
              1
                Wavelength corrected absorption
              Reference
             Normalisation
  🔺 💋 Maintenance
        Operating mode switch
         Lamp hour meter
           Save EEPROM
           Load EEPROM
```

Fig. 28: Menu tree VICOTEC320

#### 8.2.2 Reading out the VICOTEC320 and operating manually

The corresponding operator level must first be selected to configure a device with the SOPAS ET software. The SOPAS ET software runs in the operator level "Operator" after commissioning and parameters can only be read.

- To change the operating level to "Authorized operator": Login via the [Login] button > enter password (see "Password", page 75).
- Double-click one of the functions in the project tree to start this function.
- To save all the data, select the "Export SDV file" command in the Device menu .

The following tabs are important for you; the other tabs are shown colored gray and are only relevant for Service technicians.

#### **Bargraph measured values**

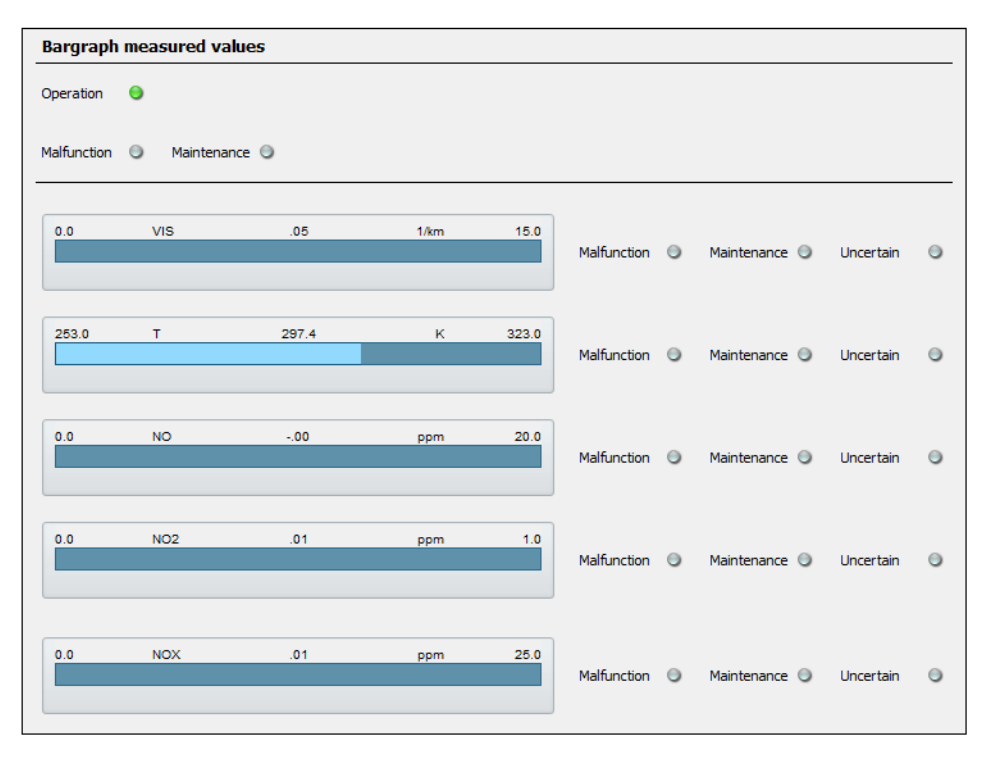

#### Fig. 29: Bargraph measured values

This screen shows whether the sensors are in measuring operation or whether a fault or maintenance requirement exist.

Apart from that, the current measured values for visibility, temperature, NO,  $NO_2$  and  $NO_x$  are displayed (depending on the device variant).

When fault or maintenance request is shown, the measurement triggering the fault or maintenance request is shown next to the measured values.

The "Uncertain" LED next to the measured values signals that the measured value is "uncertain" (e.g.: Calibration range exceeded.  $\rightarrow$  Logbook).

## Alignment

| Alignment       |        |            |         |       |        |
|-----------------|--------|------------|---------|-------|--------|
| Operation 🤤     |        |            |         |       |        |
| Start alignment | ]      |            |         |       |        |
|                 |        |            |         |       |        |
| Offset A        | 0      | Offset B   |         | 0     |        |
| Offset C        | 0      | Offset D   |         | 0     |        |
|                 |        |            |         |       |        |
|                 |        | 0.0        | 4Q A    | 305.0 | 1024.0 |
| A               | 305    |            |         |       |        |
|                 |        | 0.0        | 40 B    | 312.0 | 1024.0 |
| в               | 312    |            | 100     | 512.0 | 1024.0 |
|                 |        |            |         |       |        |
| с               | 312    | 0.0        | 4Q C    | 312.0 | 1024.0 |
|                 |        |            |         |       |        |
| D               | 309    | 0.0        | 4Q D    | 309.0 | 1024.0 |
| 5               |        |            |         |       |        |
| sum A,B,C,D     | 1238   | sum offset | A,B,C,D | 0     |        |
|                 |        |            |         |       |        |
| VIS X           | -0.003 | VIS Y      | -       | 0.008 |        |
|                 | 0.020  |            |         | 0.067 |        |
|                 | -0.038 | UVY        | -       | 0.067 |        |
| Measuring       | ]      |            |         |       |        |

Fig. 30: Alignment

Nominal values

- 1 Offset <100
- 2 A,B,C,D: 250-500

The light beam is tracked automatically to the center of the reflector.

Manual alignment is only possible for authorized operators:

#### **Device information**

Menu: Diagnosis/Device information:

This screen shows the serial number, device process and operating hours of the sender lamp.

#### Logbook

All sensor messages are stored in the Logbook. Messages marked with a red dot are still active, messages with a green dot are already completed.

Messages can be filtered according to type:

Click on the dropdown box and select the type of message required.

| Belete all entri | Entries: 0 All |      | Forward |            |            |           |          |
|------------------|----------------|------|---------|------------|------------|-----------|----------|
| lo.              | Device         | Text | Class   | Date start | Time start | Date stop | Time end |
|                  |                |      |         |            |            |           |          |
|                  |                |      |         |            |            |           |          |
|                  |                |      |         |            |            |           |          |
|                  |                |      |         |            |            |           |          |
|                  |                |      |         |            |            |           |          |
|                  |                |      |         |            |            |           |          |
|                  |                |      |         |            |            |           |          |
|                  |                |      |         |            |            |           |          |
|                  |                |      |         |            |            |           |          |
|                  |                |      |         |            |            |           |          |
|                  |                |      |         |            |            |           |          |

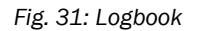

| Symbol              | Remark                                                                                                    |
|---------------------|----------------------------------------------------------------------------------------------------|
| 8                   | Logbook fill level in %.<br>When the characters are <i>red</i> : The logbook is full.<br>Warning mode: Further entries are not accepted.<br>Circular buffer mode: Oldest entries are overwritten.                                                                                                    |
|                     | Data storage:<br>Symbol <i>not crossed out</i> : Compressed.<br>Symbol <i>crossed out</i> : Uncompressed.                                                                                                    |
| <b>₽</b>            | Circular buffer mode<br>Warning mode                                                                                                    |
| Entries             | Number of entries of selected filter.                                                                                                    |
| Filter for messages | Only filtered messages are shown Show active failures - Show all failures - Show all failures - Show all maintenance request - Show all maintenance requests - Show active uncertain - Show all uncertain - Show all uncertain - Show all extended messages - Show all extended messages - Show all messages - Show all messages Classification → Further on in this Table. |
| Reset               | Clear all entries.                                                                                                    |

| Symbol                       | Remark                                                                                                    |
|------------------------------|----------------------------------------------------------------------------------------------------|
| Export<br>(Only in SOPAS ET) | All entries selected via the filter ( $\rightarrow$ Further back in this Table) are saved on the PC as .log file.<br>Format: CSV (comma-separated list). Viewable in, e.g., EXCEL. |
| Update                       | Update display of logbook entries.                                                                                                    |
| Last Data                    | Scroll back.                                                                                                    |
| Next Data                    | Scroll forward.                                                                                                    |
|                              | Sort in ascending/descending order.<br>To switch sorting on or change sequence: Touch column header.                                                                               |
| Nr▼ .<br>2 ●<br>3 ●<br>4 ●   | Consecutive message number.<br><i>Red</i> LED: Message still pending.<br><i>Green</i> LED: Message no longer pending.                                                              |
| Device                       | Activating element: System, measured value identifier (sample gas component), subassembly,<br>Evaluation module                                                                    |
| Entries <sup>[1]</sup>       | Number of times the error has occurred.                                                                                                    |
| Text                         | Logbook message.                                                                                                    |
| Classification               | F = Failure<br>M = Maintenance request<br>C = Check<br>U = Uncertain<br>X = Extended message                                                                                       |
| Date start                   | Format: yy-mm-dd<br>For "Uncompressed": Occurrence of message.<br>For "Compressed": Last occurrence of message.                                                                    |
| Time start                   | Format: hh:mm:ss<br>For "Uncompressed": Occurrence of message.<br>For "Compressed": Last occurrence of message.                                                                    |
| Date stop                    | Format: yy-mm-dd<br>For "Uncompressed": Clearing of message.<br>For "Compressed": Last clearing of message.                                                                        |
| Time end                     | Format: hh:mm:ss<br>For <i>"Uncompressed"</i> : Clearing of message.<br>For <i>"Compressed"</i> : Last clearing of message.                                                        |

[1] Only for compressed data storage

## 8.2.2.1 Exporting messages

- 1 Click [Export].
- 2 Select the storage location and file names.
- 3 Click [Save].
- » The Logbook is saved as a Log file.

#### Operating mode switch

| Operating mode switch                                          |
|----------------------------------------------------------------|
| Operation 🧕                                                    |
| Maintenance Measuring                                          |
| Reference cycle                                                |
| Reference cycle                                                |
| System reset                                                   |
| Start system reset (After execution establish new connection!) |

Fig. 32: Menu Maintenance/Operating mode switch

This screen serves to switch between Measuring mode and Maintenance mode. Apart from that, a reference cycle and a system restart can also be initiated. The parameters are not deleted. The connection between SOPAS and VICOTEC320 must be established again after a system restart (see "Creating a connection",page 38).

#### 8.2.3 Saving the current parameter set

- 1 Save the parameter set. The saved file can then be restored, for example on new hard-ware.
  - Select: Device/Export SDV file
- 2 Storing the project (a "project" can be several devices). This file can then, for example, be printed but can however *not* be restored in the device.
  - a) To store the current parameter set, select the Save as command in the Project menu.
  - b) Enter a file name in the dialog window and confirm with [Save].

## 9 Maintenance

## 9.1 Cleaning

Set device to Maintenance mode

#### 9.1.1 Cleaning sensors

The tube can be removed in order to clean the protective screen of the sender/receiver unit or reflector.

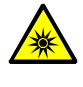

**CAUTION: Eye injuries caused by improper handling of UV or blue light beams** The UV beam of the deuterium lamp or the blue light beam of the LED can cause serious injuries through direct eye and skin contact. This results in the following safety measures when working on the switched on device with access to the light beam exit:

- Always wear UV protective goggles (in accordance with standard EN 170)
- The UV goggles do not provide protection against injuries caused by blue light beams, therefore switch the LED off when working.
- Use the lamps only when they are perfectly safe. Operation is not allowed when the lamp, supply lines or operating parts are visibly damaged.
- 1 Loosen both nuts at the end of the tube and pull the tube off.
- 2 Clean the protective screens with clean optical tissues.
- 3 Check the tube and the optical beam path for soiling though deposits or animals and clean when necessary.
- 4 Position the tube and tighten both nuts.

## 9.1.2 Tunnel cleaning

Cover every sensor tube with a protective cap during tunnel cleaning.

Set device to Maintenance mode

| Operating mode switch                                          |
|----------------------------------------------------------------|
| Operation 🤤                                                    |
| Maintenance Measuring                                          |
| Reference cycle                                                |
| Reference cycle                                                |
| System reset                                                   |
| Start system reset (After execution establish new connection!) |

Fig. 33: Menu Maintenance/Operating mode switch

- 1 Open "Maintenance/Operating mode switch" in the SOPAS menu.
- 2 Click [Maintenance] below Operation.

## 9.2 Maintenance work

## 9.2.1 Persons authorized to carry out maintenance

Maintenance going beyond the tasks described here must be performed by authorized technicians only and is described in the Service Manual.

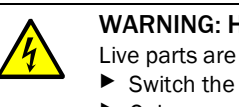

WARNING: Hazard by voltage.

Live parts are accessible when the device is open!

Switch the supply voltage off before opening the device.

• Only use suitable, insulated tools.

#### 9.2.2 Replacing the activated charcoal

The activated charcoal sachet is located in the sender/receiver unit.

Replace the used activated charcoal bag with a new one.

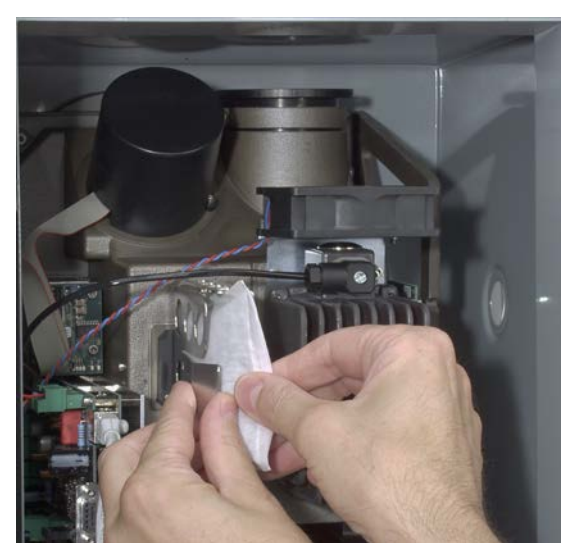

Fig. 34: Replacing the activated charcoal bag

#### 9.2.3 Replacing the drying agent cartridge

The drying agent cartridge is located in the reflector.

• Unscrew the lid with pin key and replace the drying agent cartridge.

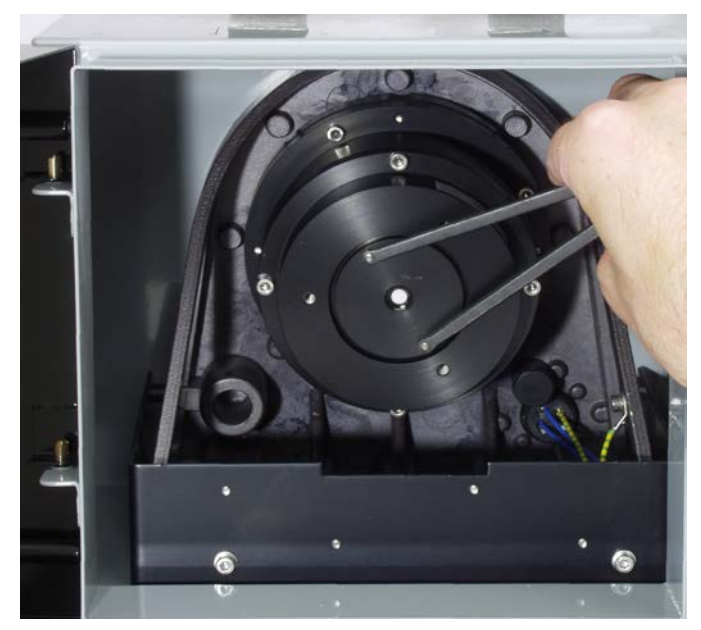

Fig. 35: Replacing the drying agent cartridge

#### 9.2.4 Replacing the sender lamp and LED

Exchange the sender lamp at regular intervals. These intervals are approx. 1 to 4 years. The intervals can also be longer or shorter depending on the configuration of the devices and the ambient conditions in the tunnel.

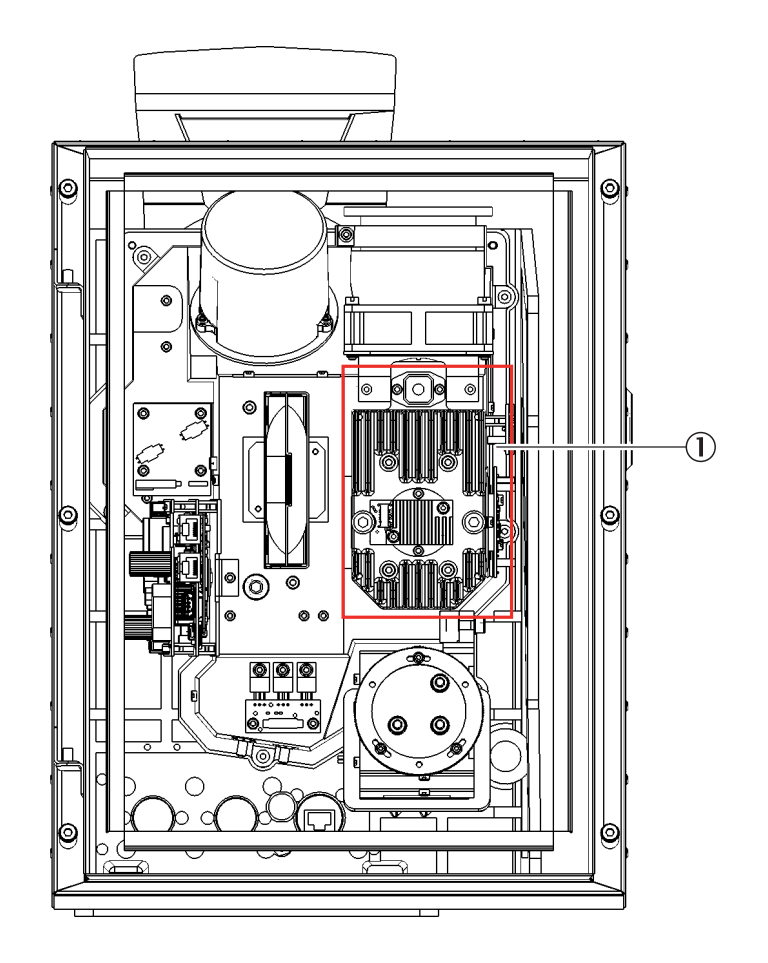

Fig. 36: Position of sender lamp

1 Sender lamp

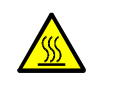

WARNING: The sender lamp is hot Risk of skin burns

• Let the sender lamp cool down before exchanging it.

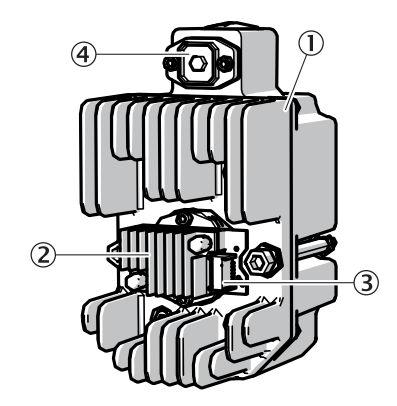

Fig. 37: Sender lamp with LED unit

- 1 Sender lamp
- 2 LED unit
- 3 Connection of LED unit power supply
- 4 Connection of sender lamp power supply

#### Exchanging the sender lamp with LED unit

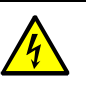

#### WARNING: Hazard by voltage.

- Live parts are accessible when the device is open!
- Switch the supply voltage off before opening the device.
- Only use suitable, insulated tools.
- 1 Loosen 6 screws on the rear side of the SR-unit and swivel the rear side out.
- 2 Pull off the voltage supply line of the LED.
- 3 Loosen screw (crosshead) of the plug of the sender lamp voltage supply and disconnect the plug.

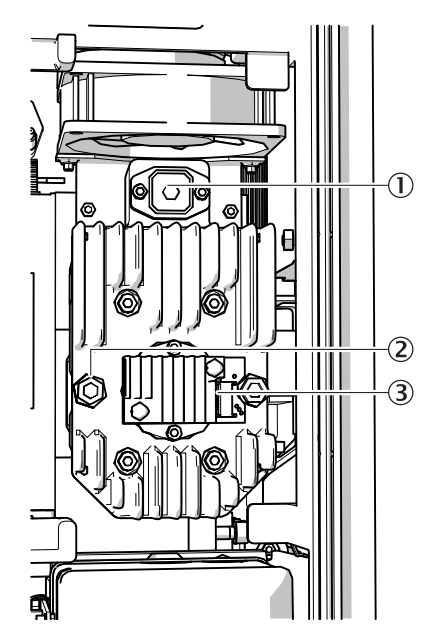

Fig. 38: Sender lamp

- 1 Connection of voltage supply line
- 2 Screws of sender lamp
- 3 Connection of LED unit power supply

4 Loosen the plug of the LED unit's (3) power supply connection.

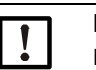

Note:

Risk of contamination of the optical mirrors after removing the sender lamp.
Cover the opening to the optical mirrors after removing the sender lamp.

- 5 Loosen the two screws (5 mm Allen screw) on the sender lamp and take the sender lamp off.
- 6 Remove the cap from the new sender lamp.
- 7 Plug in new sender lamp and screw tight.
- 8 Connect the plug (1) and screw tight.
- 9 Insert plug (3).
- 10 Screw the rear cover tight.

Adjustment is not required.

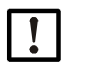

**Note:** Reset the lamp hour meter (Maintenance > Lamp hour meter) after exchanging the light source.

### Replacing the LED unit

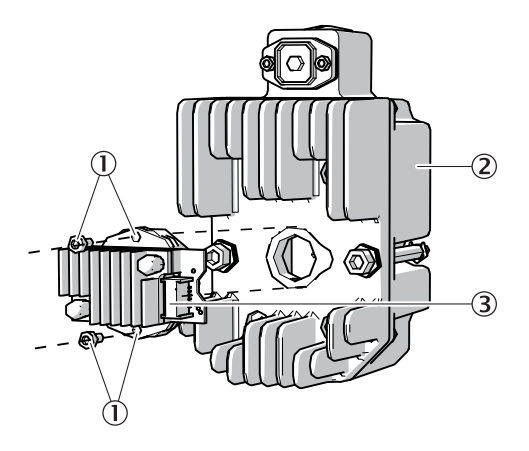

Fig. 39: Remove the LED unit from the sender lamp

- 1 Screws for fastening the LED unit
- 2 Sender lamp

\_\_\_\_

3 Connection of LED unit power supply

| !                                      | Note:<br>The fastening screws of the LED unit are not self-locking.                                                                                                    |
|----------------------------------------|----------------------------------------------------------------------------------------------------|
| !                                      | <ul> <li>Note:</li> <li>The optical surfaces can be contaminated when touched with your fingers.</li> <li>Avoid touching the optical surfaces with your fingers.</li> </ul>                     |
| Loosen<br>Loosen<br>Loosen<br>Pull the | 6 screws on the rear side of the SR-unit and swivel the rear side out.<br>the two fastening screws of the LED unit.<br>the plug of the LED unit's power supply connection (3).<br>LED unit off. |
| Plug in                                | new LED unit and screw tight.                                                                                                    |

- 6 Insert plug (3).
- 7 Screw the rear cover tight.

Adjustment is not required.

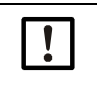

#### Note:

Reset the lamp hour meter (Maintenance > Lamp hour meter) after exchanging the light source.

#### 9.2.5 Replacing the CO sensor

Replace the CO sensor once a year (recommendation).

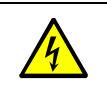

WARNING: Hazard by voltage.

- Live parts are accessible when the device is open!
- Switch the supply voltage off before opening the device.

Only use suitable, insulated tools.

#### Procedure

Removing the old CO sensor:

- 1 Disconnect plug ① from CO sensor ②.
- 2 Counter the CO sensor from the outside with an open-end wrench SW27.
- 3 Loosen and remove nut (3) from the inside with an open-end wrench SW32.
- 4 Unscrew splash guard ④ from the CO sensor and store it.

Installing the new CO sensor:

- 1 Screw the CO sensor with new seal (5) tightly onto the existing splash guard.
- 2 Place new seal 6 on top of the CO sensor.
- 3 Insert the CO sensor into the thread from the outside and fix it hand-tight with a new nut ③.
- 4 Counter the CO sensor from the outside with an open-end wrench SW27.
- 5 Tighten the new nut with open-end wrench SW32 a quarter turn.
- 6 Connect plug ① with CO sensor.

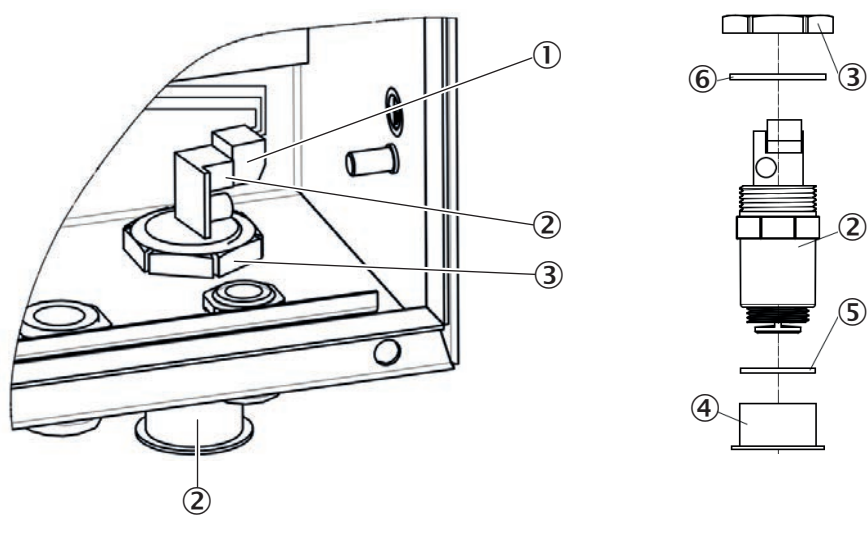

Fig. 40: Position of the CO sensor in the connection unit

- 1 Plug
- 2 CO sensor
- 3 Nut
- 4 Splash guard
- 5 Seal
- 6 Seal

## 9.2.6 Span Test

**Note:** Perform the span test every 5 years.

### Tools required

| Part No. | Designation |
|----------|-------------|
| 2046658  | Test tool   |

| Span test                   |     |             |   |             |   |           |   |
|-----------------------------|-----|-------------|---|-------------|---|-----------|---|
| pan test 🛛 🎯                |     |             |   |             |   |           |   |
| Start Span test Maintenance |     |             |   |             |   |           |   |
| alfunction 🥥 Maintenance 🥥  |     |             |   |             |   |           |   |
| 0.0                         | 0.0 |             |   |             |   |           |   |
|                             |     | Malfunction | 0 | Maintenance | 0 | Uncertain | 0 |
| 0.0                         | 0.0 |             |   |             |   |           |   |
|                             |     | Malfunction | 0 | Maintenance | 0 | Uncertain | 0 |
| 0.0                         | 0.0 |             |   |             |   |           |   |
|                             |     | Malfunction | 0 | Maintenance | 0 | Uncertain | 0 |
| 0.0                         | 0.0 |             |   |             |   |           |   |
|                             |     | Malfunction | 0 | Maintenance | 0 | Uncertain | 0 |

Fig. 41: Menu Adjustment/Span test

| Designation/function | Description                                          |  |
|----------------------|------------------------------------------------------|--|
| Span test            | LED shows the status.                                |  |
| Start Span test      | Activates the span test.                             |  |
| Maintenance          | Activates the Maintenance mode.                      |  |
| Malfunction          | LED shows whether the system has a malfunction.      |  |
| Maintenance          | LED shows whether the system is in Maintenance mode. |  |

1 Login as "Authorized operator".

2 Select Adjustment/Span test in the menu.

3 Click [Maintenance].

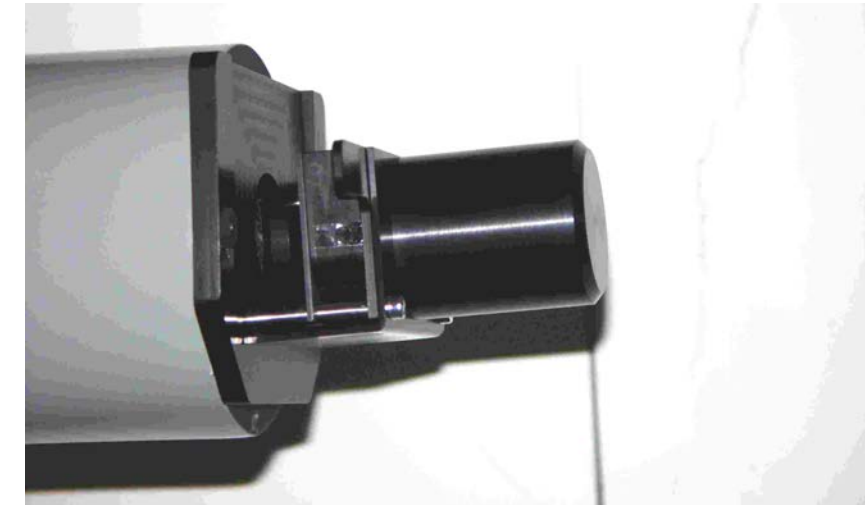

4 Attach the test tool on the front of the sender/receiver unit.

Fig. 42: Attach the test tool on the front of the sender/receiver unit.

- 5 Click the [Start Span test] button.
  - » The system performs a zero adjust with the test reflector, followed by a reference cycle. The current status is shown in the Operating state text field.
  - » The process takes approx. 10 minutes and is terminated when "Spantest (insert cuvette)" is displayed.
- 6 Check the signal strength
  - Menu: Diagnosis/Sensor values/Spectra/Measurement reflector.
  - $\gg$  The maximum intensity for NO should be in the range from 23000 to 28000 and for NO\_2 in the range from 42000 to 48000.
- 7 Observe the measured values for the zero point for approx. 5 minutes and determine the average zero point. Use this value as zero point offset for the next steps. Example: The default values of the test cuvettes must be added to the zero point offset.

+The zero point offset can also be negative.

- 8 Insert cuvette or filter and wait for at least 5 minutes until the measurement has stabilized.
- 9 Observe the displayed measured value for approx. 5 minutes and use the average value. Compare the measured value with the default value of the test cuvette + zero point offset (= actual default value). If required, calculate the correction factor (span coefficient) (see "Determination and setting of the span factors", page 59).
- 10 Repeat steps 7 to 9 for every test point.
- 11 Click [Maintenance] and wait until operating state shows "Maintenance remove cuvette".

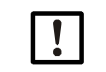

Do not remove test tool beforehand.

12 Remove the test tool.

- 13 Restart the system:
  - Menu: Maintenance/Operating mode switch/System reset
  - Click [Start system reset].
- 14 Wait for one minute. Reconnect SOPAS ET (switch "Online").
- 15 Wait until the reference cycle has completed.
  - » The operating state is now "Measuring".

#### 9.2.6.1 Determination and setting of the span factors

The span factors for the VIS, NO and  $NO_2$  cuvette must be determined using calibrated neutral density filters (VIS) or gas cuvettes (NO,  $NO_2$ ).

| VIS                | NO             | NO <sub>2</sub>              |
|--------------------|----------------|------------------------------|
| 2 x filter 2039966 | NO Mid 2043200 | NO <sub>2</sub> High 2043204 |

#### **VIS** measurement

Calculate the span factor according to the following equation:

 $span_{vis} = \frac{Nominal value of neutral density filter}{Measured value of neutral density filter - VIS measurement offset}$ 

#### NO/NO<sub>2</sub> measurement:

Calculate the span factor according to the following equation:

$$span_{NO/NO2} = \frac{\text{Nominal value of cuvette}}{\text{Measured value of cuvette}}$$

The determined span factors must fulfil the following criteria.

| Span factor     | SOPAS variable | Nominal/<br>typical | Lower<br>tolerance | Upper<br>tolerance |
|-----------------|----------------|---------------------|--------------------|--------------------|
| VIS             | VIS_coeff      | 1                   | 0.85               | 1.15               |
| NO              | NO_coeff       | 1                   | 0.7                | 1.3                |
| NO <sub>2</sub> | NO2_coeff      | 1                   | 0.7                | 1.3                |

#### Enter span factors

| Spectral analysis            |            |
|------------------------------|------------|
| Substitute value temperature | e 293.73 K |
| Altitude                     | m          |
|                              |            |
|                              |            |
|                              |            |
|                              |            |
| Span coefficient NO          | 0.967      |
| Span coefficient NO2         | 1.345      |
|                              |            |

Fig. 43: Menu Parameter/Spectral analysis

- 1 Open "Parameter/Spectral analysis" in the SOPAS menu tree.
- 2 Enter span coefficient NO/NO2.

# **10** Troubleshooting

## 10.1 Error messages

Error messages are shown in the SOPAS ET configuration software Logbook.

+1 Only those error messages are shown that the user can clear in own responsibility. Please contact Endress+Hauser Customer Service for all other error messages.

| Source           | Error message   | Significance                                                                                                    | Clearance                                                                                                    |
|------------------|-----------------|----------------------------------------------------------------------------------------------------|----------------------------------------------------------------------------------------------------|
| System           | Lamp fault      | Sender lamp does not go on.                                                                                                   | Exchange sender lamp (see<br>"Replacing the sender lamp and<br>LED", page 52).                                                                                                    |
| System           | Mirror adj. End | Mirror tracking has reached maximum position.                                                                                 | Check alignment and realign when<br>necessary (contact<br>Endress+Hauser Service).                                                                                                 |
| Visibility       | No signal       | Sudden signal loss of more than 50% (light path interrupted).                                                                 | Check for animals or dirt in the dust<br>tubes or other obstacles in the<br>optical beam path (see "Cleaning<br>sensors",page 49).                                                 |
| System           | Lamp spectro    | UV sender lamp current for<br>spectrometer operation exceeds<br>1000 mA (limit).                                              | Exchange the UV sender lamp if<br>required (see "Replacing the sender<br>lamp and LED", page 52) or correct<br>the parameter settings (contact<br>Endress+Hauser Service).         |
| System           | Lamp 4Q         | UV sender lamp current for<br>visibility measurement operation<br>exceeds 1000 mA during adjust-<br>ment (limit).             | Exchange the UV sender lamp if<br>required (see "Replacing the sender<br>lamp and LED", page 52) or correct<br>the parameter settings (contact<br>Endress+Hauser Service).         |
| System           | Temp. Extern    | External temperature sensor defective.                                                                                        | Check connection, exchange the sensor if required (contact Endress+Hauser Service).                                                                                                |
| Tempera-<br>ture | Temp failure    | Temperature sensor signal invalid.                                                                                            | Check connection, exchange the<br>sensor if required (contact<br>Endress+Hauser Service).                                                                                          |
| System           | CO failure      | The read in current of the CO<br>sensors is below the error limit<br>(see SOPAS ET: Factory setting<br>35 mA) or above 21 mA. | Check the wiring of the CO sensor.<br>Check the settings of the analog<br>input (in SOPAS ET).<br>Otherwise: Replace the CO sensor<br>(see "Replacing the CO sensor",<br>page 56). |
| System           | System start    | Shows when the last system start was made.                                                                                    | -                                                                                                    |
| System           | Zero adjust     | Shows when the last adjustment was made.                                                                                      | -                                                                                                    |
| System           | Span test       | Shows when the last spantest was made.                                                                                        | -                                                                                                    |

# **11** Technical data

## **11.1** Dimension drawings

11.1.1 Sender/receiver unit

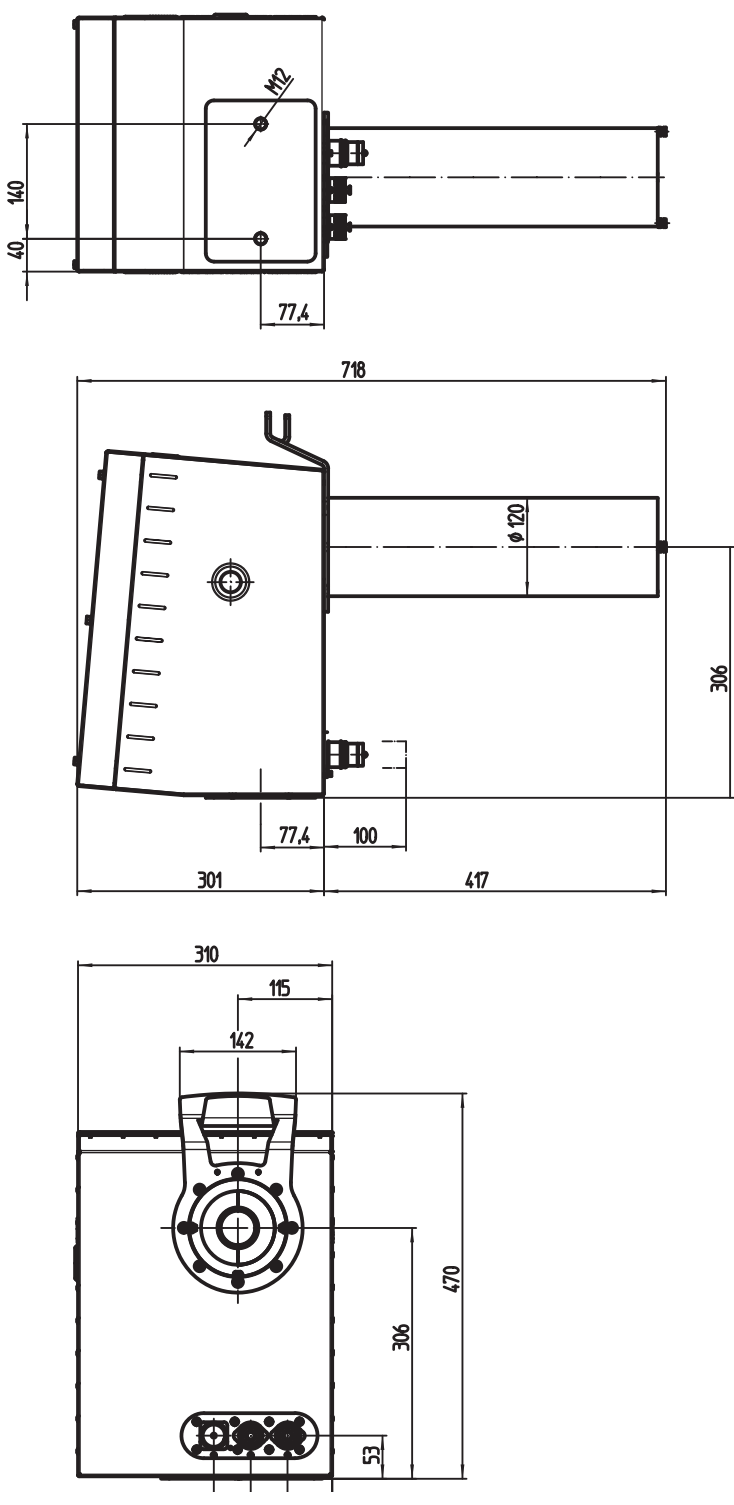

Fig. 44: Sender/receiver unit dimensions

#### 11.1.2 Reflector

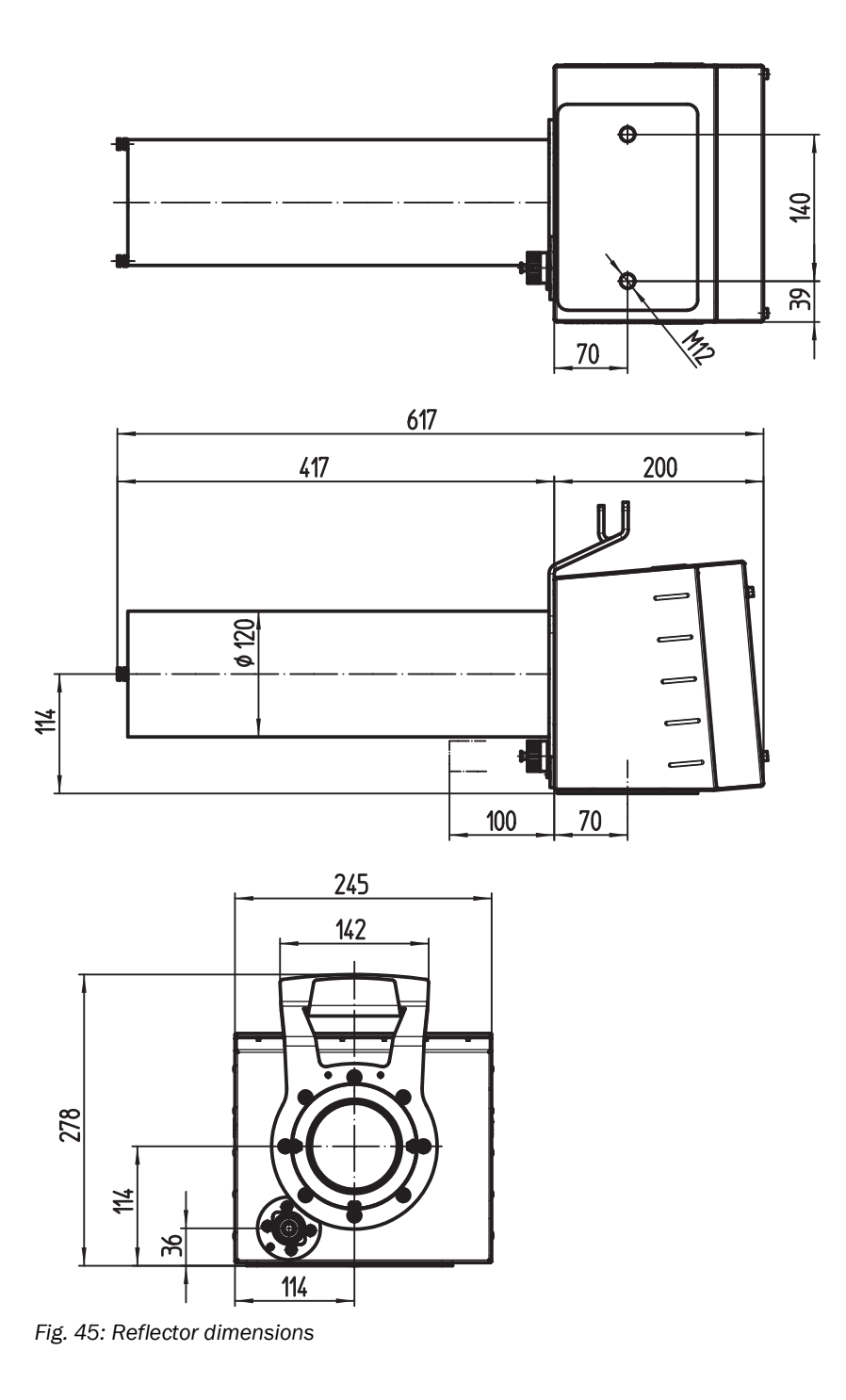

### 11.1.3 Connection unit

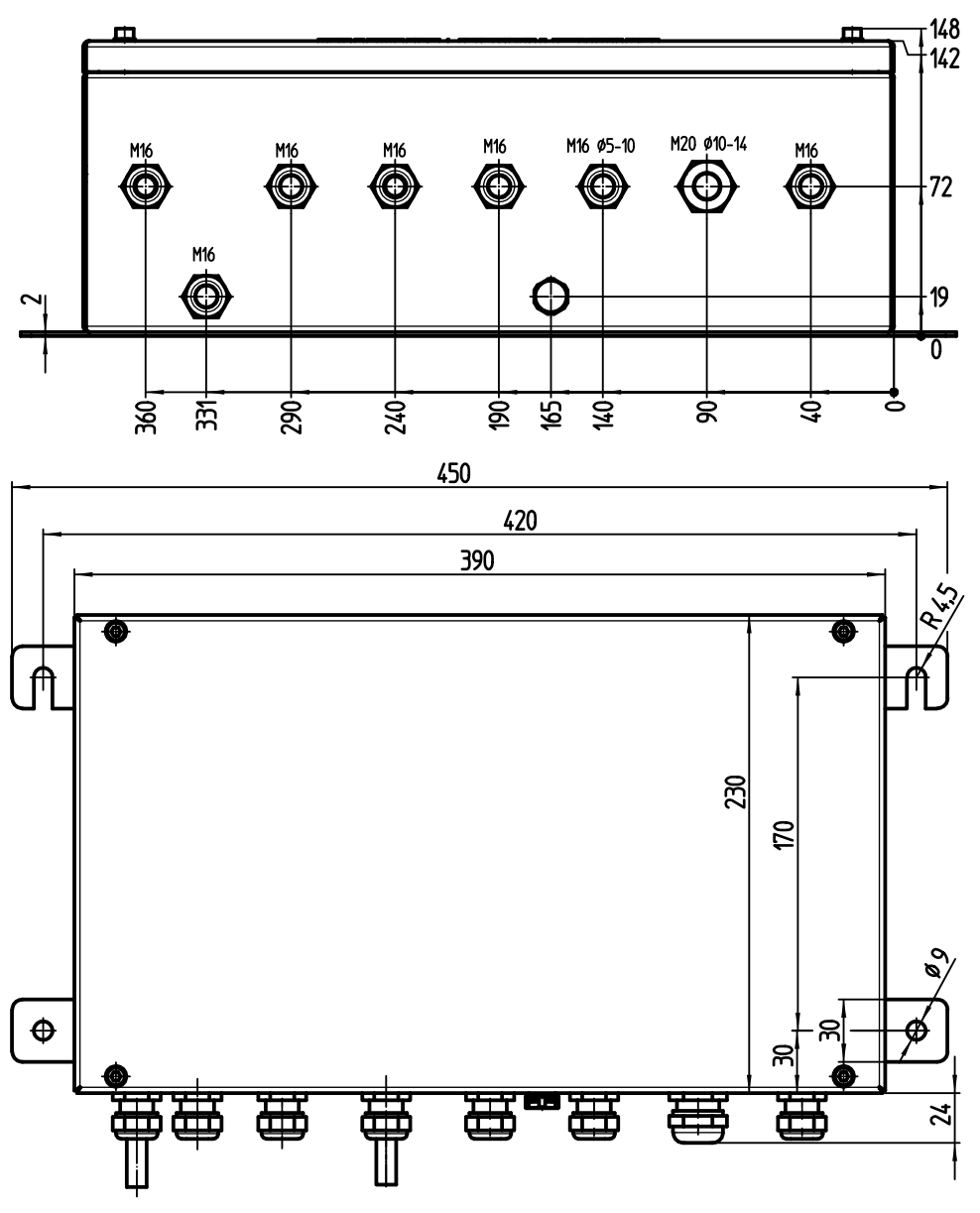

Fig. 46: Connection unit dimensions

## **11.2** Technical data

| Measured variables                   | Visibility (k-value), NO, NO <sub>2</sub> , NO <sub>x</sub> , CO, temperature                                                  |
|--------------------------------------|----------------------------------------------------------------------------------------------------|
| Maximum number of measured variables | 5                                                                                                    |
| Measuring principles                 | Differential Optical Absorption Spectroscopy (DoAs),<br>transmission measurement, electrochemical cell, resistance thermometer |
| Measuring path length                | 10 m                                                                                                    |
| Measuring ranges                     |                                                                                                    |
| k value                              | 0 15 km <sup>-1</sup> / 0 200 km <sup>-1</sup>                                                                                 |
| NO                                   | 0 20 ppm / 0 45 ppm                                                                                                    |
| NO <sub>2</sub>                      | 0 1 ppm / 0 5 ppm                                                                                                    |
| C0                                   | 0 100 ppm / 0 300 ppm                                                                                                    |
| Temperature                          | -20+55 °C / -25+75 °C                                                                                                    |
| Response time (too)                  |                                                                                                    |
| Visibility (k-value)                 | 5 \$ 360 \$                                                                                                    |
|                                      | Adjustable (45 s preset)                                                                                                    |
| NO. NO2                              | 5 s 360 s                                                                                                    |
|                                      | Adjustable (45 s preset)                                                                                                    |
| СО                                   | ≤60 s                                                                                                    |
| Linearity                            |                                                                                                    |
| NO                                   | ± 0.48 ppm                                                                                                    |
| NO <sub>2</sub>                      | ± 0.035 ppm                                                                                                    |
| Detection limit                      |                                                                                                    |
| Visibility (k-value)                 | 0.03 km- <sup>1</sup>                                                                                                    |
| NO                                   | 0.002 ppm                                                                                                    |
| NO <sub>2</sub>                      | 0.007 ppm                                                                                                    |
| Repeatability                        |                                                                                                    |
| Visibility (k-value)                 | 0.017 km-1                                                                                                    |
| NO                                   | 0.031 ppm                                                                                                    |
| NO <sub>2</sub>                      | 0.007 ppm                                                                                                    |
| Ambient temperature                  |                                                                                                    |
|                                      | -20 °C +55 °C                                                                                                    |
| CO sensor                            | -10 °C +40 °C                                                                                                    |
| Storage temperature                  |                                                                                                    |
|                                      | -25 °C +75 °C                                                                                                    |
| CO sensor                            | 0 °C +20 °C                                                                                                    |
| Ambient pressure                     | 700 hPa 1.200 hPa                                                                                                    |
| Ambient humidity                     | 10 % 95 %<br>relative humidity; non-condensing                                                                                 |
| Conformities                         | ASTRA "Guideline - Ventilation of Road Tunnels" (2008)<br>RABT 2006<br>RVS 09.02.22                                            |
| Electrical safety                    | CE                                                                                                    |
| Degree of protection                 | IP69K                                                                                                    |
| Analog outputs                       | 6 outputs:<br>0 20 mA<br>Depending on device version                                                                           |
| Digital outputs                      | 4 relay contacts:<br>Depending on device version                                                                               |
| Digital inputs                       | 4 potential-free contacts                                                                                                    |
| I/O extensions                       | Optional optical fiber connection                                                                                              |

| Ethernet                      | V                                                                                                    |
|-------------------------------|----------------------------------------------------------------------------------------------------|
| Function                      | Connection with software SOPAS ET or OPC server                                                                                            |
| Modbus                        | $\checkmark$                                                                                                    |
| Type of field bus integration | TCP                                                                                                    |
| CAN bus                       | $\checkmark$                                                                                                    |
| Function                      | For connection of an SCU control unit                                                                                                    |
| Operation                     | Via software SOPAS ET                                                                                                    |
| Dimensions (W x H x D)        | 718 mm x 470 mm x 310 mm (sender/receiver unit)<br>617 mm x 278 mm x 245 mm (reflector unit)<br>450 mm x 254 mm x 148 mm (connection unit) |
| Weight                        | Sender/receiver unit: ± 20 kg<br>Reflector unit: ± 9 kg<br>Connection unit: ± 8 kg                                                         |
| Material                      | Stainless steel 1.4571, powder coated                                                                                                    |
| Energy supply                 |                                                                                                    |
| Voltage                       | 115 V / 230 V                                                                                                    |
| Frequency                     | 50 Hz / 60 Hz                                                                                                    |
| Power input                   | ≤200 W                                                                                                    |
| Control functions             | Automatic check cycle for zero and reference point<br>Contamination monitoring<br>Manual linearity test                                    |
| Options                       | CO sensor                                                                                                    |

## 11.3 Part Nos.

## 11.3.1 Device components

| Part No. | Designation                                                   | Type code    |
|----------|---------------------------------------------------------------|--------------|
| 1028793  | VIC320-A011 CONNECTION UNIT                                   | VIC320-A011  |
| 1041130  | VIC320-A012 CONNECTION UNIT                                   | VIC320-A012  |
| 1040009  | VIC320-A013 CONNECTION UNIT                                   | VIC320-A013  |
| 1041069  | VIC320-A014 CONNECTION UNIT                                   | VIC320-A014  |
| 1088581  | VIC320-A0150 CONNECTION UNIT                                  | VIC320-A0150 |
| 1044818  | VIC320-A0151 connection unit with electrochemical cell for CO | VIC320-A0151 |
| 1040643  | VIC320-R02 REFLECTOR MS=10M                                   | VIC320-R02   |
| 1081791  | VIC325-M04 OPTICAL HEAD MS=10M                                | VIC325-M04   |
| 1081792  | VIC321-M04 OPTIC HEAD MS=10M                                  | VIC321-M04   |
| 1088295  | VIC322-M04 OPTIC HEAD MS=10M                                  | VIC322-M04   |
| 1088296  | VIC323-M04 OPTIC HEAD MS=10M                                  | VIC323-M04   |

## 11.3.2 Type code

|                    | Device family                                                   |  |  |  |  |
|--------------------|-----------------------------------------------------------------|--|--|--|--|
| VIC                | VICOTEC measuring system for tunnels                            |  |  |  |  |
|                    |                                                                 |  |  |  |  |
|                    | Measuring components                                            |  |  |  |  |
| 320                | Type No. for reflector and connection unit                      |  |  |  |  |
| 321                | VIS, NO2                                                        |  |  |  |  |
| 322                | VIS, NO                                                         |  |  |  |  |
| 323                | VIS, NO, NO2                                                    |  |  |  |  |
| 325                | VIS, NO, NOx                                                    |  |  |  |  |
|                    |                                                                 |  |  |  |  |
|                    | System components                                               |  |  |  |  |
| M                  | Detector                                                        |  |  |  |  |
| R                  | Reflector                                                       |  |  |  |  |
| A                  | Connection unit                                                 |  |  |  |  |
|                    |                                                                 |  |  |  |  |
|                    | Device version                                                  |  |  |  |  |
|                    | Detector                                                        |  |  |  |  |
| 00                 | Special version                                                 |  |  |  |  |
| 02                 | Without external Ethernet connector - active measuring path 10m |  |  |  |  |
| 04                 | With external Ethernet connector - active measuring path 10m    |  |  |  |  |
|                    | Reflector                                                       |  |  |  |  |
| 00                 | Special version                                                 |  |  |  |  |
| 02                 | Standard version - active measuring path 10m                    |  |  |  |  |
|                    | Junction box                                                    |  |  |  |  |
| 00                 | Special version                                                 |  |  |  |  |
| 01                 | Standard version, 390 x 230 x 140                               |  |  |  |  |
|                    |                                                                 |  |  |  |  |
|                    | Interfaces - connection unit and options                        |  |  |  |  |
|                    | Measuring head or reflector                                     |  |  |  |  |
|                    | Special version                                                 |  |  |  |  |
|                    | CAN with 6-pole terminal block                                  |  |  |  |  |
|                    | RJ45 converter for fiber optics connection                      |  |  |  |  |
| 3                  |                                                                 |  |  |  |  |
| 5                  | 6A0, 2AI, 4D0, 4DI                                              |  |  |  |  |
|                    | CO measurement, electrochemical (only junction box)             |  |  |  |  |
|                    | No                                                              |  |  |  |  |
|                    | Yes                                                             |  |  |  |  |
|                    | 1                                                               |  |  |  |  |
|                    | Model                                                           |  |  |  |  |
|                    | Standard model                                                  |  |  |  |  |
|                    | Special model                                                   |  |  |  |  |
| M                  | Sample model                                                    |  |  |  |  |
|                    |                                                                 |  |  |  |  |
| VIC 320 - A 01 1 S |                                                                 |  |  |  |  |

#### 11.3.3 Accessories

| Part No. | Designation                                                            |
|----------|------------------------------------------------------------------------|
| 2044095  | Laser adjustment unit (2 units)                                        |
| 2060148  | Adjustment plate for alignment (recommended)                           |
| 2038938  | Line RJ45/RJ45 with enclosure IP67                                     |
| 2045455  | Assembly console made of 1.4571 stainless steel                        |
| 2045456  | Assembly console made of 1.4529 stainless steel                        |
| 2045457  | Fixing accessories for assembly console made of 1.4571 stainless steel |
| 2045458  | Fixing accessories for assembly console made of 1.4529 stainless steel |
| 2040063  | Test tool in case NO, filter F1, filter F2                             |
| 2043226  | Test tool in case NO, NO2, filter F1, filter F2                        |
| 2058989  | Test tool in case NO2, filter F1, filter F2                            |

## **11.3.4** Expendable and wearing parts

| Part No. | Designation                                      |
|----------|--------------------------------------------------|
| 2086187  | SPARE PARTS SET SENDER LAMP DEUTERIUM KOMBI      |
| 2086188  | SPARE PARTS SET SENDER LAMP LED BLUE             |
| 2086189  | SPARE PARTS SET SENDER LAMP LOW NO <sub>X</sub>  |
| 2012785  | Drying agent cartridge (reflector)               |
| 5323946  | Activated charcoal sachet (sender/receiver unit) |
| 2045856  | CO sensor                                        |

## 12 Annex

## **12.1** Conformities and approvals

The technical version of this device complies with the following EU directives and EN standards:

- EU Directive: LVD (Low Voltage Directive)
- EU Directive: EMC (Electromagnetic Compatibility)

Applied EN standards:

• EN 61010-1: Safety requirements for electrical equipment for measurement, control, and laboratory use

Laboratory use

• EN 61326, Electrical equipment for measurement, control and laboratory use - EMC requirements

## 12.2 Mapping table SCU

Mapping Table for SCU parameter settings

#### 12.2.1 Measured values on SCU

• Measured value (MV)

| Index | Measured value              |
|-------|-----------------------------|
| MV01  | VIS [1/Km]                  |
| MV02  | T [K]                       |
| MV03  | NO (not used on VICOTEC321) |
| MV04  | NO2 [ppm]                   |
| MV05  | CO [ppm]                    |
| MV06  | NO <sub>X</sub> [ppm]       |

### 12.2.2 Operating State Table

• States (S)

| Index | Operating state    |
|-------|--------------------|
| S01   | Initialization     |
| S02   | Warming up         |
| S03   | Measuring          |
| S04   | Maintenance        |
| S05   | Maintenance Switch |
| S06   | Zero Adjust        |
| S07   | Alignment          |
| S08   | RCycle             |
| S09   | Restart            |
| S10   | Span Test          |

#### 12.2.3 Status

• Failure, Maintenance, Uncertain, Check, Extended

| Index  | Diagnostic message   |
|--------|----------------------|
| F01F64 | Failure messages     |
| M01M32 | Maintenance messages |
| U01U08 | Uncertain messages   |
| C01C08 | Check messages       |
| E01E16 | Extended messages    |

## 12.2.4 Status of measured values

• MVxx (xx = 01...04 and 06)

| Index      | Diagnostic message   |
|------------|----------------------|
| MVxxF01F64 | Failure messages     |
| MVxxE01E32 | Extended messages    |
| MVxxU01U16 | Uncertain messages   |
| MVxxM01M08 | Maintenance messages |
| MVxxC01C08 | Check messages       |

## 12.3 Modbus Mapping Table

## 12.3.1 Overview

| Name                               | Item                     | Modicon | n Address |       | Data type      | Register type  | Comment                      |
|------------------------------------|--------------------------|---------|-----------|-------|----------------|----------------|------------------------------|
|                                    |                          | Address | Start     | Width | -              |                |                              |
| Component 1                        | Measured Value           | 35001   | 5000      | 2     | 32 Bit float   | Input register | Measuring value              |
| VIS<br>(321,<br>322,<br>323, 325)" | Status                   | 35003   | 5002      | 1     | 16 Bit integer | Input register | Status 0)                    |
|                                    | Start of measuring range | 30004   | 5003      | 2     | 32 Bit float   | Input register | min of range                 |
|                                    | End of measuring range   | 30006   | 5005      | 2     | 32 Bit float   | Input register | max of range                 |
|                                    | Offset / CO              | 30008   | 5007      | 2     | 32 Bit float   | Input register | Offset (PK0)                 |
|                                    | Slope / C1               | 30010   | 5009      | 2     | 32 Bit float   | Input register | Slope (PK1)                  |
|                                    | Correction Factor / C2   | 30012   | 5011      | 2     | 32 Bit float   | Input register | Correction factor (C2 / PK2) |
| Component 2                        | Measured Value           |         | 5013      | 2     | 32 Bit float   | Input register |                              |
| Temp                               | Status                   |         | 5015      | 1     | 16 Bit integer | Input register |                              |
| 322.                               | Start of measuring range |         | 5016      | 2     | 32 Bit float   | Input register |                              |
| 323,                               | End of measuring range   |         | 5018      | 2     | 32 Bit float   | Input register |                              |
| 324, 325)                          | Offset                   |         | 5020      | 2     | 32 Bit float   | Input register |                              |
|                                    | Slope                    |         | 5022      | 2     | 32 Bit float   | Input register |                              |
|                                    | Correction Factor        |         | 5024      | 2     | 32 Bit float   | Input register |                              |
| Component 3                        | Measured Value           |         | 5026      | 2     | 32 Bit float   | Input register |                              |
| NO<br>(222                         | Status                   |         | 5028      | 1     | 16 Bit integer | Input register |                              |
| 323.                               | Start of measuring range |         | 5029      | 2     | 32 Bit float   | Input register |                              |
| 324, 325)                          | End of measuring range   |         | 5031      | 2     | 32 Bit float   | Input register |                              |
|                                    | Offset                   |         | 5033      | 2     | 32 Bit float   | Input register |                              |
|                                    | Slope                    |         | 5035      | 2     | 32 Bit float   | Input register |                              |
|                                    | Correction Factor        |         | 5037      | 2     | 32 Bit float   | Input register |                              |
| Component 4                        | Measured Value           |         | 5039      | 2     | 32 Bit float   | Input register |                              |
| N02                                | Status                   |         | 5041      | 1     | 16 Bit integer | Input register |                              |
| 323.                               | Start of measuring range |         | 5042      | 2     | 32 Bit float   | Input register |                              |
| 324, 325)                          | End of measuring range   |         | 5044      | 2     | 32 Bit float   | Input register |                              |
|                                    | Offset                   |         | 5046      | 2     | 32 Bit float   | Input register |                              |
|                                    | Slope                    |         | 5048      | 2     | 32 Bit float   | Input register |                              |
|                                    | Correction Factor        |         | 5050      | 2     | 32 Bit float   | Input register |                              |
| Component 5<br>CO                  | Measured Value           |         | 5052      | 2     | 32 Bit float   | Input register |                              |
|                                    | Status                   |         | 5054      | 1     | 16 Bit integer | Input register |                              |
|                                    | Start of measuring range |         | 5055      | 2     | 32 Bit float   | Input register |                              |
|                                    | End of measuring range   |         | 5057      | 2     | 32 Bit float   | Input register |                              |
|                                    | Offset                   |         | 5059      | 2     | 32 Bit float   | Input register |                              |
|                                    | Slope                    |         | 5061      | 2     | 32 Bit float   | Input register |                              |
|                                    | Correction Factor        |         | 5063      | 2     | 32 Bit float   | Input register |                              |

| Name          | Item                                 | Modicon | Address |       | Data type      | Register type  | Comment             |
|---------------|--------------------------------------|---------|---------|-------|----------------|----------------|---------------------|
|               |                                      | Address | Start   | Width |                |                |                     |
| common<br>OUT | Year of current date                 |         | 5065    | 1     | 16 Bit integer | Input register | > 2000 1)           |
|               | Month of current date                |         | 5066    | 1     | 16 Bit integer | Input register | 1 - 12 1)           |
|               | Day of current month                 |         | 5067    | 1     | 16 Bit integer | Input register | 1 - 31 1)           |
|               | Hour of current time                 |         | 5068    | 1     | 16 Bit integer | Input register | 0 - 23 1)           |
|               | Minute of current time               |         | 5069    | 1     | 16 Bit integer | Input register | 0 - 59 1)           |
|               | Second of current time               |         | 5070    | 1     | 16 Bit integer | Input register | 0 - 59 1)           |
|               | Failure [collective]                 |         | 5071    | 2     | 32 Bit integer | Input register | Bit Field 2)        |
|               | Maintenance required<br>[collective] |         | 5073    | 2     | 32 Bit integer | Input register | Bit Field 3)        |
|               | Reserved                             |         | 5075    | 2     | 32 Bit integer | Input register |                     |
|               | Out of Spec. [collective]            |         | 5077    | 2     | 32 Bit integer | Input register | Bit Field 5)        |
|               | Reserved                             |         | 5079    | 2     | 32 Bit integer | Input register |                     |
|               | Temperature                          |         | 5081    | 2     | 32 Bit float   | Input register |                     |
|               | Lamp Current                         |         | 5083    | 2     | 32 Bit float   | Input register | Lamp pulse (mA) 12) |
|               | Lamp Integration                     |         | 5085    | 2     | 32 Bit float   | Input register | Exposure (ms) 12)   |
|               | Temperature Optic<br>Housing         |         | 5087    | 2     | 32 Bit float   | Input register |                     |
|               | Temperature Spectrome-<br>ter        |         | 5089    | 2     | 32 Bit float   | Input register |                     |
|               | reserved                             |         | 5091    | 2     | 32 Bit float   | Input register |                     |
|               | Operating state                      |         | 5093    | 1     | 16 Bit integer | Input register | 8)                  |
| Component 6   | Measured Value                       |         | 5094    | 2     | 32 Bit float   | Input register |                     |
| NOX<br>(325)  | Status                               |         | 5096    | 1     | 16 Bit integer | Input register |                     |
|               | Start of measuring range             |         | 5097    | 2     | 32 Bit float   | Input register |                     |
|               | End of measuring range               |         | 5099    | 2     | 32 Bit float   | Input register |                     |
|               | Offset                               |         | 5101    | 2     | 32 Bit float   | Input register |                     |
|               | Slope                                |         | 5103    | 2     | 32 Bit float   | Input register |                     |
|               | Correction Factor                    |         | 5105    | 2     | 32 Bit float   | Input register |                     |
|               | reserved                             | 06002   | 6001    | 1     | 1 Bit          | Coil           |                     |
|               | Maintenance switch                   | 06004   | 6003    | 1     | 1 Bit          | Coil           | sticky 10)          |
#### 12.3.2 Status

| Bit No. | Multiplier | Name                | Comment       |
|---------|------------|---------------------|---------------|
| 0       | 0x0001     | Failure             | Bit=1: active |
| 1       | 0x0002     | Maintenance_Request | Bit=1: active |
| 2       | 0x0004     | reserved            | Bit=1: active |
| 3       | 0x0008     | Out of Spec         | Bit=1: active |
| 4       | 0x0010     | reserved            | Bit=1: active |
| 5       | 0x0020     | reserved            | Bit=1: active |
| 6       | 0x0040     | reserved            | Bit=1: active |
| 7       | 0x0080     | Maintenance         | Bit=1: active |
| 8       | 0x0100     | reserved            | Bit=1: active |
| 9       | 0x0200     | Rcycle              | Bit=1: active |
| 10      | 0x0400     | reserved            | Bit=1: active |
| 11      | 0x0800     | reserved            | Bit=1: active |
| 12      | 0x1000     | reserved            | Bit=1: active |
| 13      | 0x2000     | reserved            | Bit=1: active |
| 14      | 0x4000     | reserved            | Bit=1: active |
| 15      | 0x8000     | reserved            | Bit=1: active |

### 12.3.3 Failure

| Bit No. | Multiplier | Name              | Comment       |
|---------|------------|-------------------|---------------|
| 0       | 0x000001   | EEPROM            | Bit=1: active |
| 1       | 0x000002   | Spectro com.      | Bit=1: active |
| 2       | 0x000004   | Zero com.         | Bit=1: active |
| 3       | 0x000008   | Extinction calc   | Bit=1: active |
| 4       | 0x0000010  | Reference calc    | Bit=1: active |
| 5       | 0x0000020  | IIR Filter        | Bit=1: active |
| 6       | 0x0000040  | Interpolation     | Bit=1: active |
| 7       | 0x000080   | Filter com.       | Bit=1: active |
| 8       | 0x0000100  | Mirror com.       | Bit=1: active |
| 9       | 0x0000200  | Visor fault       | Bit=1: active |
| 10      | 0x0000400  | Visor 4Q values   | Bit=1: active |
| 11      | 0x0000800  | Zero adj. mc adj. | Bit=1: active |
| 12      | 0x0001000  | Lamp fault        | Bit=1: active |
| 13      | 0x0002000  | Visor no signal   | Bit=1: active |
| 14      | 0x0004000  | Mirror adj. End   | Bit=1: active |
| 15      | 0x0008000  | File measval      | Bit=1: active |
| 16      | 0x0010000  | File config       | Bit=1: active |
| 17      | 0x0020000  | File conditions   | Bit=1: active |
| 18      | 0x0040000  | File espec        | Bit=1: active |
| 19      | 0x0080000  | File cact         | Bit=1: active |
| 20      | 0x0100000  | Visor com.        | Bit=1: active |
| 21      | 0x0200000  | Lamp com.         | Bit=1: active |

| Bit No. | Multiplier | Name                | Comment       |
|---------|------------|---------------------|---------------|
| 22      | 0x0400000  | Spectro para.       | Bit=1: active |
| 23      | 0x0800000  | Eval modul com.     | Bit=1: active |
| 24      | 0x1000000  | Reflector Heating   | Bit=1: active |
| 25      | 0x2000000  | LED com.            | Bit=1: active |
| 26      | 0x4000000  | LED fault           | Bit=1: active |
| 27      | 0x8000000  | Failure eval module | Bit=1: active |

#### 12.3.4 Maintenance request

| Bit No. | Multiplier | Name                       | Comment       |
|---------|------------|----------------------------|---------------|
| 0       | 1          | Lamp spectro               | Bit=1: active |
| 1       | 2          | Lamp 4Q                    | Bit=1: active |
| 2       | 4          | Data logging: writing data | Bit=1: active |
| 3       | 8          | Data logging: open file    | Bit=1: active |
| 4       | 16         | Temp. extern Sensor break  | Bit=1: active |
| 5       | 32         | Flashcard missing          | Bit=1: active |
| 6       | 64         | Logbook error              | Bit=1: active |
| 7       | 128        | IO com.                    | Bit=1: active |
| 8       | 256        | IO error                   | Bit=1: active |
| 9       | 512        | ZPR exposure minimum       | Bit=1: active |
| 10      | 1024       | CO failure                 | Bit=1: active |
| 11      | 2048       | Temp. extern short circuit | Bit=1: active |
| 12      | 4096       | MR exposure minimum        | Bit=1: active |
| 13      | 8192       | Ratio TPR-MR higher 5      | Bit=1: active |
| 14      | 16384      | Ratio TPR-MR lower 1       | Bit=1: active |
| 15      | 32768      | MR exposure maximum        | Bit=1: active |
| 16      | 65536      | LED Peltier error          | Bit=1: active |
| 17      | 131072     | LED temperature mismatch   | Bit=1: active |
| 18      | 262144     |                            | Bit=1: active |
| 19      | 524288     |                            | Bit=1: active |
| 20      | 1048576    |                            | Bit=1: active |
| 21      | 2097152    |                            | Bit=1: active |
| 22      | 4194304    |                            | Bit=1: active |
| 23      | 8388608    |                            | Bit=1: active |
| 24      | 16777216   |                            | Bit=1: active |
| 25      | 33554432   |                            | Bit=1: active |
| 26      | 67108864   |                            | Bit=1: active |
| 27      | 134217728  |                            | Bit=1: active |
| 28      | 268435456  |                            | Bit=1: active |
| 29      | 536870912  |                            | Bit=1: active |
| 30      | 1073741824 |                            | Bit=1: active |
| 31      | 2147483648 |                            | Bit=1: active |

74

## 12.4 Password

# HIDE

8029843/AE00/V4-0/2023-02

www.addresses.endress.com

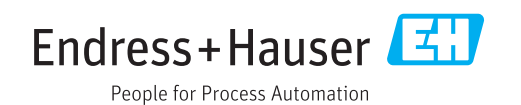